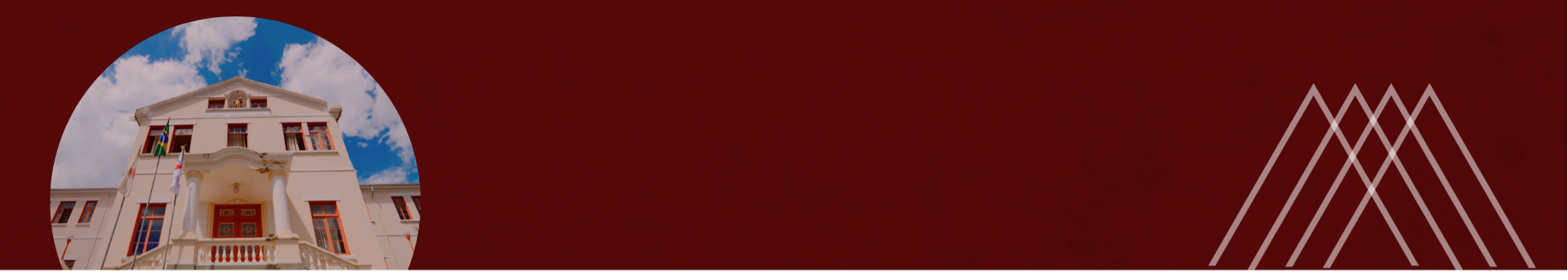

### Módulo Frequência - SIGRH

PRÓ-REITORIA DE GESTÃO E PROGP DESENVOLVIMENTO DE PESSOAS

Universidade Federal de São João del-Rei

#### **Considerações Iniciais**

1. Lei 8.112, de 11 de dezembro de 1990

2. Decreto 1.590, de 10 de agosto de 1995

3. Portaria/UFSJ nº 286, de 31 de maio de 2019

#### Portaria/UFSJ 286/2019 – Pontos importantes:

| ASSUNTO                                  | INFORMAÇÕES                                                                                                    |
|------------------------------------------|----------------------------------------------------------------------------------------------------|
| Registro e controle da jornada           | Para todos os servidores que prestam serviços na UFSJ.                                                                                                    |
| Registro de ponto eletrônico             | Para:TAs. Na entrada e saída das dependências da UFSJ.                                                                                                    |
| Dispensa do registro de ponto eletrônico | Para: CD1, CD2, CD3, docentes e multiprofissionais residentes. Deve-se proceder com o cadastro de ocorrências e homologação mensal de frequência.                |
| Horário de funcionamento da<br>UFSJ      | Segunda a sexta: 07h às 23h - Sábados: 07h às 12h<br>Excepcionalidade: autorização da chefia imediata com<br>ciência do pró-reitor ou diretor de <i>campus</i> . |

#### **Portaria/UFSJ 286/2019 – Pontos importantes:**

| ASSUNTO                    | INFORMAÇÕES                                                                                                    |
|----------------------------|----------------------------------------------------------------------------------------------------|
| Intervalo para alimentação | Mínimo de 1h e máximo de 2h.<br>Se não houver registro de intervalo no ponto, o<br>sistema desconta 2h.<br>Se o servidor não fizer intervalo após 6h de trabalho<br>(com 15 min de tolerância), o sistema desconta 2h.<br>Exceção no intervalo: jornada 'manhã e noite'. |
| Débito ao final do mês     | A compensação deve ocorrer no mês seguinte,<br>sempre com prévia anuência da chefia.<br>Se não houver compensação e se o débito for superior<br>a 15min, será realizado desconto em folha de<br>pagamento.                                                               |

#### **Portaria/UFSJ 286/2019 – Pontos importantes:**

| ASSUNTO                     | INFORMAÇÕES                                                                                                    |
|-----------------------------|----------------------------------------------------------------------------------------------------|
| Crédito no final do mês     | Pode ser usufruído em até 6 meses, sempre com prévia anuência da chefia.                                        |
| Limite para saldo excedente | 2h diárias; 44h mensais e 90h anuais, por necessidade do serviço.                                               |
| Tolerância diária           | 15 min no início da jornada ou retorno do intervalo.<br>Requisito: horário de trabalho cadastrado e homologado. |
| Perda de remuneração        | Atrasos, saídas e faltas não justificadas.<br>Débito no final do mês sem compensação.                           |

#### **Responsabilidades do servidor:**

| Responsabilidade                                                                                                    | Quem?                         |
|----------------------------------------------------------------------------------------------------|-------------------------------|
| Cadastrar e atualizar horário de trabalho                                                                                | TAs                           |
| Acompanhar o registro de sua frequência                                                                                  | TAs e dispensados<br>do ponto |
| Cadastrar ocorrência e apresentar justificativas                                                                         | TAs e dispensados<br>do ponto |
| Comunicar à chefia irregularidades no funcionamento do ponto                                                             | TAs                           |
| Verificar a homologação de ponto e frequência realizada pela chefia e comunicá-la quando detectada alguma inconsistência | TAs                           |
| Verificar a homologação frequência realizada pela chefia e comunicá-la quando detectada alguma inconsistência            | Dispensados do<br>ponto       |

#### **Responsabilidades da chefia imediata:**

| Orientar aos servidores quanto ao<br>cumprimento da<br>Portaria/UFSJ/286/2019 | Cadastrar o horário da unidade, localizar o servidor e homologar o horário de trabalho                                                                          |
|-------------------------------------------------------------------------------|----------------------------------------------------------------------------------------------------|
| Estabelecer dias e horários para compensação de horas                         | Homologar até o 5° dia do mês subsequente:<br>ocorrências cadastradas, o ponto e a<br>frequência dos TAs e a frequência dos<br>dispensados de registro de ponto |
| Receber e avaliar a documentação e justificativas para ausências              | Realizar a adequação de ocorrências                                                                                                    |
| Comunicar à PROGP as ausências quando recorrentes                             | Observar e cumprir os prazos para homologação e correção de ponto/frequência                                                                                    |

**Responsabilidades da chefia imediata:** 

Então, à luz dessa conclusão, as **faltas justificadas** - *aqui entendidas como aquelas que, diante dos princípios da Administração, especialmente os da moralidade, legalidade e razoabilidade, são aceitas pela chefia imediata como tal, e por isso aptas à compensação respectiva, até o mês subsequente ao da ocorrência do fato*- quando **integralmente compensadas**, não ensejarão desconto na remuneração e serão consideradas como de efetivo exercício (Nota Técnica - MP 2077 2016).

#### **Prática - SIGRH**

# Conhecendo os *menus* que serão utilizados.

Universidade Federal de São João del-Rei

#### Acessar pelo Módulo "Portal do Servidor" do SIGRH

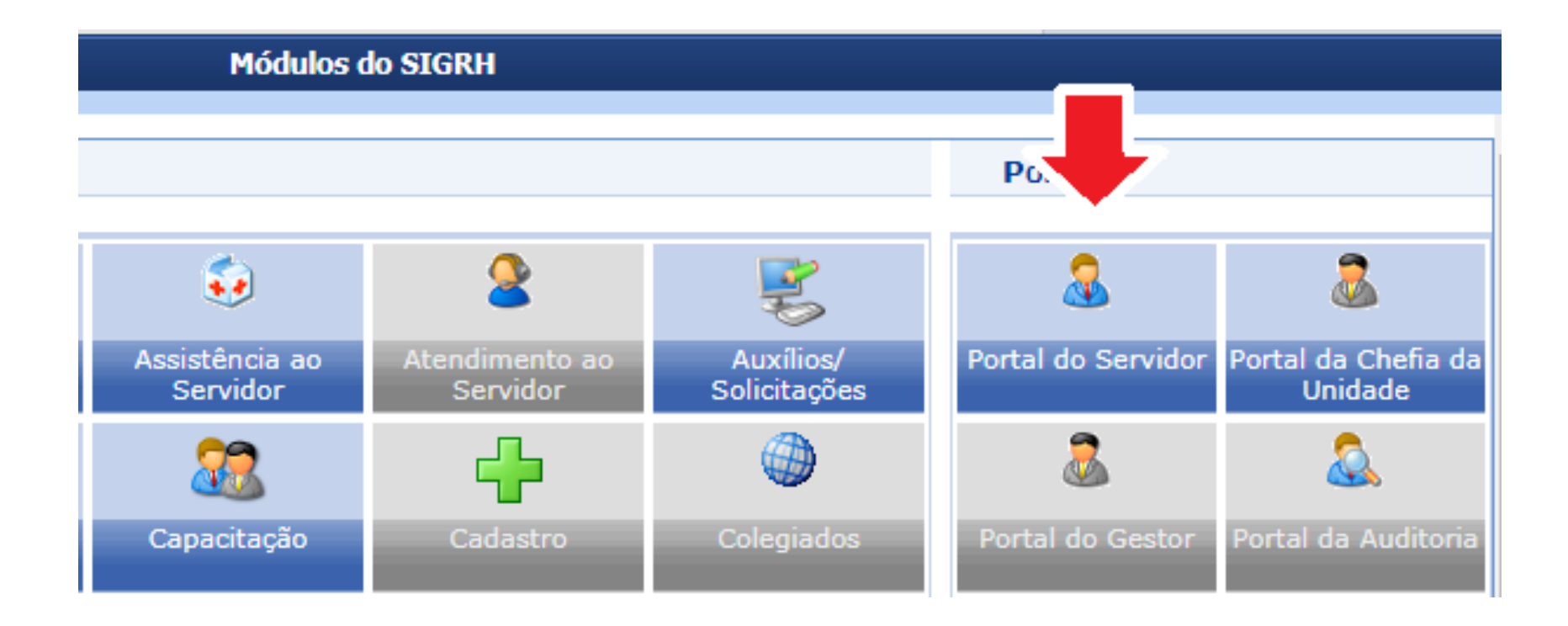

#### Acessar pelo Módulo "Portal do Servidor" do SIGRH

Acessar Chefia da Unidade: Homologação de Frequência, Homologação de Ponto Eletrônico, Homologações e Horário de Trabalho.

| UFSJ - SIGRH - Sistema In                                                      | ntegrado de Gestão de Recursos Hum <b>Ajuda?</b> | appsigdesenv.utsj.edu.br.sistema01-desenvolvimento   24/06/2019 09:11   Tempo de Sessão: 01:25 SAIR |  |  |  |  |
|--------------------------------------------------------------------------------|--------------------------------------------------|----------------------------------------------------------------------------------------------------|--|--|--|--|
|                                                                                |                                                  | 🎯 Módulos 🛛 🍏 Caixa Postal 🛛 🍃 Abrir Chamado 🖷 Menu Servidor                                        |  |  |  |  |
|                                                                                |                                                  |                                                                                                    |  |  |  |  |
| 🍃 Avaliação   🔂 Capacitação                                                    | 🔝 Chefia de Unidade   🔾 Consultas   🤣 Férias     | Serviços   📄 Documentos   🐻 Solicitações                                                            |  |  |  |  |
| PORTAL DO SERVIDOR > HOMOL                                                     | Acidente de Trabalho                             | •                                                                                                   |  |  |  |  |
|                                                                                | Bancas da Minha Unidade                          | •                                                                                                   |  |  |  |  |
| PERÍODO PARA HOMOLOGAC                                                         | Capacitação                                      | <b>&gt;</b>                                                                                         |  |  |  |  |
| Unidade:                                                                       | Dados Pessoais/Funcionais                        |                                                                                                    |  |  |  |  |
| <ul> <li>Apenas os servidores em</li> </ul>                                    | Dimensionamento                                  | freqüência.                                                                                         |  |  |  |  |
| <ul> <li>A solicitação de pagament</li> <li>Solicitar Pagamento, in</li> </ul> | Escalas de Trabalho                              | , leve ser feita através do menu Chefia de Unidade > Hora Extra >                                   |  |  |  |  |
| servidores com frequência                                                      | Férias                                           |                                                                                                    |  |  |  |  |
|                                                                                | Homologação de Frequência                        | •                                                                                                   |  |  |  |  |
|                                                                                | Homologação de Ponto Eletrônico                  | • · · · · · · · · · · · · · · · · · · ·                                                             |  |  |  |  |
| Ausência/Férias/Freqüênci                                                      | Homologações                                     | ias/Freqüência com homologação negada/pendente                                                      |  |  |  |  |
| -: Adicionar Ausencia para o s                                                 | Hora Extra                                       | , <sup>sencia</sup>                                                                                 |  |  |  |  |
| : Alterar Ausencia/Ferias                                                      | Horário de Trabalho                              | ▶                                                                                                   |  |  |  |  |
| . Negar noniologação de aus                                                    | Levantamento de Necessidades de Capacitação      | 0 Usericia/rerias                                                                                   |  |  |  |  |
|                                                                                | Projetos de Cursos e Concursos                   | ts de Maio de 2019                                                                                  |  |  |  |  |
| Freg. Matrícula Nome                                                           | Remoção                                          | Realizadas Situação Ponto Ocorrência Horas Extras                                                   |  |  |  |  |
|                                                                                | Solicitação de Vagas de Docente                  | Disponíveis                                                                                         |  |  |  |  |

#### Prática - SIGRH

# Cadastro de horário de trabalho da unidade e horário de trabalho do servidor

Todas as unidades devem cadastrar seu "turno de trabalho" e o horário de trabalho do servidor deve ser cadastrado para quem registra ponto eletrônico.

#### Acessar pelo Módulo "Portal do Servidor" do SIGRH

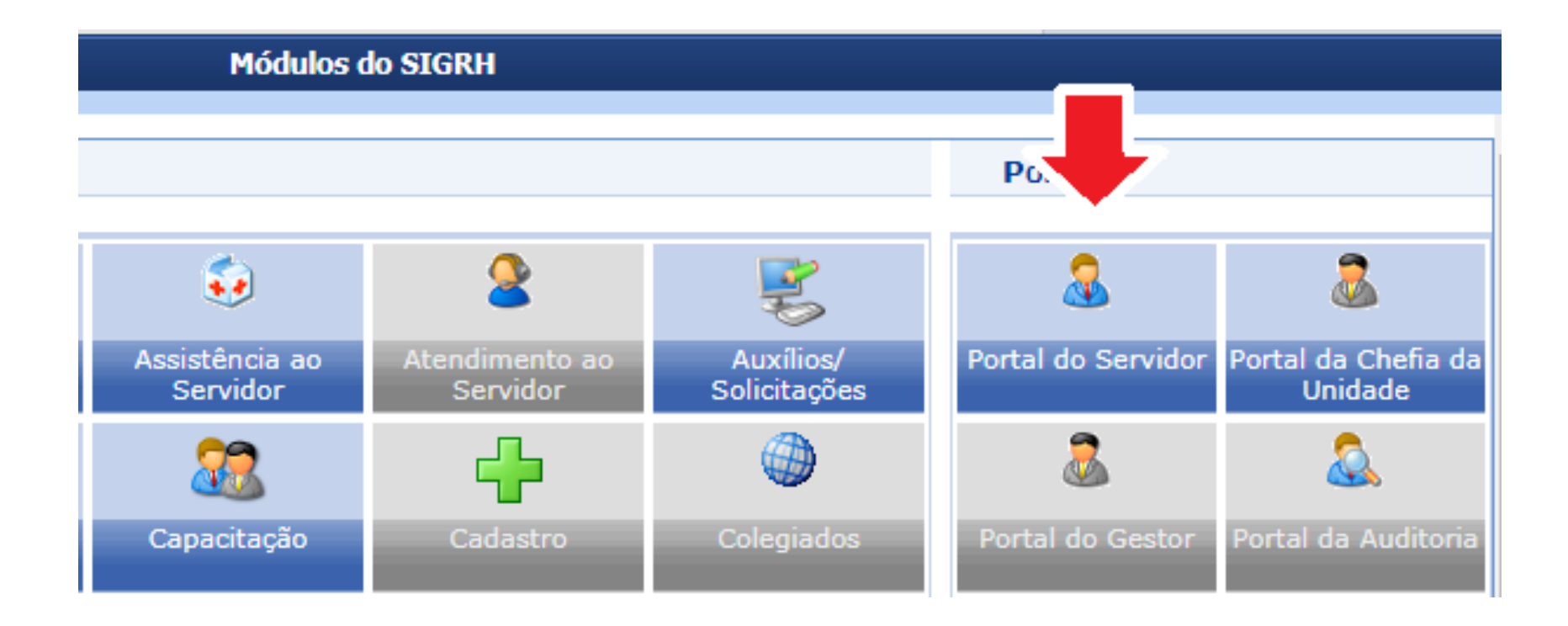

#### 1º passo: Chefia cadastra o horário de funcionamento da unidade:

A chefia deve acessar no Portal do Servidor no SIGRH: Chefia de Unidade> Dimensionamento> Alternar Turno de Trabalho da Unidade.

| UFSJ - SIGRH - Sistema Integrado de Gestão de Recursos Humanos |                                              |     | Ajuda? sig01.utsj.edu.t | br.slg01Inst1   03/06/2019 14 | :00 |
|----------------------------------------------------------------|----------------------------------------------|-----|-------------------------|-------------------------------|-----|
|                                                                |                                              |     | 🥥 Módulos               | 🍏 Caixa Postal                |     |
|                                                                |                                              |     |                         |                               |     |
| 🍃 Avaliação   📝 Capacitação                                    | 🔀 Chefia de Unidade   🔍 Consultas   🏷 Férias | 🧕 s | Gerviços   📄 Documen    | tos   🗟 Solicitaçõe           | es  |
|                                                                | Acidente de Trabalho                         | •   |                         |                               |     |
|                                                                | Bancas da Minha Unidade                      | •   |                         |                               |     |
| Não há notícias cadastra                                       | Capacitação                                  | •   |                         |                               |     |
|                                                                | Dados Pessoais/Funcionais                    |     |                         |                               |     |
|                                                                | Dimensionamento                              | •   | Atribuições da Unida    | de                            |     |
|                                                                | Escalas de Trabalho                          | •   | Alterar Turno de Tral   | oalho da Unidade              |     |
|                                                                | Férias                                       | •   | Descrever Processo o    | de Trabalho                   |     |
|                                                                | Homologação de Frequência                    | •   | Força de Trabalho       |                               |     |
| Parlos 0                                                       | Homologação de Ponto Eletrônico              | •   | Geral                   |                               |     |

#### 1º passo: Chefia cadastra o horário de funcionamento da unidade:

A chefia informa a unidade, escolhe o turno de trabalho e coloca o Horário de abertura e de fechamento da unidade e clica em **Alterar**.

| Alteração                         | DO TURNO DE TRABALHO DA UNIDADE |
|-----------------------------------|---------------------------------|
| Unidade: 🖈                        |                                 |
| Sigla:                            |                                 |
| Município - Estado:               |                                 |
| Unidade Responsável Orçamentária: |                                 |
| Código:                           |                                 |
| Categoria:                        |                                 |
| Turno de Trabalho: 🖈              | MANHÃ, TARDE E NOITE 🔻          |
| Horário de Abertura: 🖈            | 07:00                           |
| Horário de Fechamento: 🖈          | 23:00                           |
|                                   | Alterar Cancelar                |

#### 2º passo: Chefia localiza o(s) servidores na unidade:

A chefia deve acessar no Portal do Servidor no SIGRH: Chefia de Unidade> Dimensionamento> Localização> Localizar servidor.

| UFSJ - SIGRH - Sistema I         | ntegrado de Gestão de Recursos Humanos       |     | Ajuda?   sig01.utsj.edu.br | .sig01inst1   03/06/2019 14:: | 23   Tempo de Se                | ssão: 01:3 |
|----------------------------------|----------------------------------------------|-----|----------------------------|-------------------------------|---------------------------------|------------|
|                                  |                                              |     | 🎯 Módulos                  | 付 Caixa Postal                | 🍗 Abrir Chamad                  | lo 🔫 Me    |
|                                  |                                              |     |                            |                               |                                 |            |
| 🍃 Avaliação   📝 Capacitação      | 🔢 Chefia de Unidade   🔍 Consultas   🍪 Férias | 2 : | Serviços   📄 Documei       | ntos 🕴 🗟 Solicitaçõ           | jes -                           |            |
| PORTAL DO SERVIDOR > LOCALI      | Acidente de Trabalho                         | •   |                            |                               |                                 |            |
|                                  | Bancas da Minha Unidade                      | •   |                            |                               |                                 |            |
| Selecione um servidor para fazer | Capacitação                                  | •   |                            |                               |                                 |            |
|                                  | Dados Pessoais/Funcionais                    |     |                            |                               |                                 | unto do ou |
| etc.                             | Dimensionamento                              | •   | Atribuições da Unidad      | de                            | mpio, lançame                   | ento de es |
|                                  | Escalas de Trabalho                          | •   | Alterar Turno de Trab      | oalho da Unidade              |                                 |            |
|                                  | Férias                                       | •   | Descrever Processo d       | le Trabalho                   |                                 |            |
|                                  | Homologação de Frequência                    | •   | Força de Trabalho          |                               |                                 |            |
| Servi                            | Homologação de Ponto Eletrônico              | •   | Geral                      |                               |                                 |            |
|                                  | Homologações                                 | •   | Localização                |                               | <ul> <li>Localizar S</li> </ul> | Servidor   |

#### 2º passo: Chefia localiza o(s) servidores na unidade:

A chefia após selecionar o servidor interessado, deve **localizá-lo** com o setor disponível e depois clicar em **Gravar e Continuar**. A chefia vai clicar em **Continuar** até a opção de **Finalizar**.

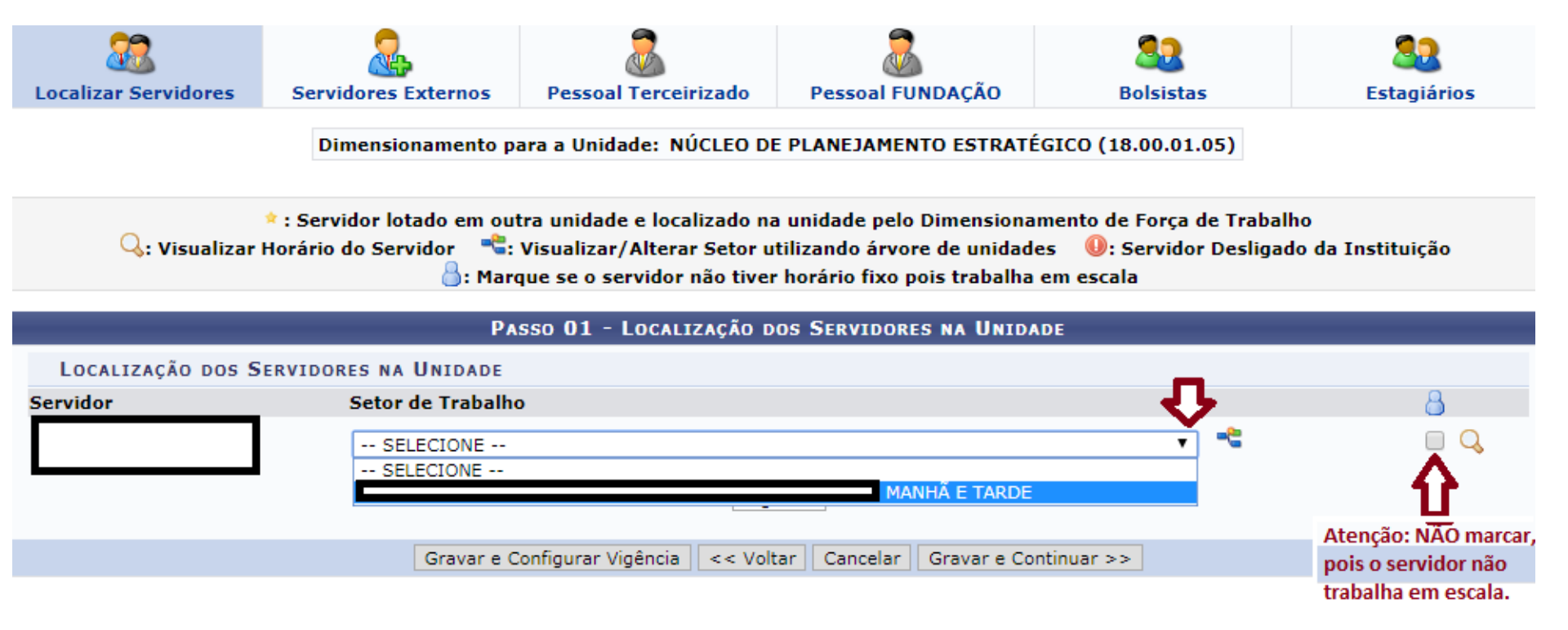

#### 3º passo: O servidor deve cadastrar seu horário de trabalho:

O servidor deve acessar no Portal do Servidor no SIGRH: Serviços> Horário de Trabalho> Cadastrar.

| UFSJ - SIGRH - Sistema Integrado de Gestão de Recursos Humanos             | Ajuda      | sig01.ufsj.edu.b | r.sig01inst1   03/06/2019 1 | 4:35 | Tempo de Sessa                                                                                                 | io: 01:26 |
|----------------------------------------------------------------------------|------------|------------------|-----------------------------|------|----------------------------------------------------------------------------------------------------|-----------|
|                                                                            | 9          | Módulos          | 🍏 Caixa Postal              |      | 🖌 Abrir Chamado                                                                                                | 📲 Mer     |
|                                                                            |            |                  |                             |      |                                                                                                    |           |
| 🍃 Avaliação   🛜 Capacitação   🔢 Chefia de Unidade   🔍 Consultas   🤣 Férias | 🧕 Serviços | 📄 Document       | tos 丨 🗟 Solicitaçõ          | es   |                                                                                                    |           |
|                                                                            | Autorizar  | Acesso à DIRP    | F                           |      |                                                                                                    |           |
|                                                                            | Carteira F | uncional         | •                           |      | CALENDÁRIO<br>PAGAMENTO                                                                                        | DA FO     |
| Não há notícias cadastradas.                                               | Declaraçã  | io de Acumulaç   | ção de Cargos               |      | de la companya de la companya de la companya de la companya de la companya de la companya de la companya de la |           |
|                                                                            | Depender   | ntes             | •                           | Pe   | Abertos                                                                                                    |           |
|                                                                            | Horário d  | e Trabalho       | ,                           |      | Cadastrar                                                                                                    |           |
|                                                                            |            |                  |                             |      | Listar/Alterar                                                                                                 |           |
|                                                                            |            |                  |                             |      | Concessão Espec                                                                                                | cial 🔸    |

#### 3º passo: O servidor deve cadastrar seu horário de trabalho:

O servidor deve clicar Cadastrar Horário de Trabalho.

| Horários de Trabalho Cadastrados (3) |                                   |        |  |  |  |  |
|--------------------------------------|-----------------------------------|--------|--|--|--|--|
| Servidor                             | Período de Vigência do Horário Si | tuação |  |  |  |  |
|                                      |                                   |        |  |  |  |  |
|                                      |                                   |        |  |  |  |  |
|                                      |                                   |        |  |  |  |  |
|                                      | Cadastrar Horário de Trabalho     |        |  |  |  |  |

.

#### 3º passo: O servidor deve cadastrar seu horário de trabalho:

O servidor deve colocar um **período de vigência** do horário a ser cadastrado, depois selecionar a **Unidade de Localização**, informar o **horário de início** e de **término** de cada período de trabalho e os **dias da semana**, depois clicar em **Adicionar**. Informados os períodos de trabalho é só clicar em **Cadastrar**.

|                                                                                                    | Ho                                                                                              | DRÁRIO DE TRA                                                                             | BALHO                                                                                                    |                                                                       |  |  |
|----------------------------------------------------------------------------------------------------|-------------------------------------------------------------------------------------------------|-------------------------------------------------------------------------------------------|----------------------------------------------------------------------------------------------------|-----------------------------------------------------------------------|--|--|
| Período                                                                                                    | de Vigência do Horá                                                                             | ário: 🖈 01/06/201                                                                         | 19 🛄 a 🔤                                                                                                    |                                                                       |  |  |
| Horários                                                                                                    |                                                                                                 |                                                                                           | O horário do servidor                                                                                                    | deve ser cadastrado dentro do                                         |  |  |
|                                                                                                    |                                                                                                 |                                                                                           | horário de funcionam                                                                                                    | ento da unidade.                                                      |  |  |
| Informações referentes aos dias e horários que o se<br>Para cadastrar um horário é necessário preencher o<br>formulário.<br>Caso deseje realizar alguma alteração em qualquer<br>escolhido no formulário abaixo para que a atualizaç | ervidor trabalha em (<br>s dados solicitados (<br>horário já cadastrad<br>ão seja realizada. Pa | condições especia<br>e clicar em <b>Adici</b><br>do, deve-se clicar<br>ara concluir a atu | ais.<br>onar. O horário cadastrado irá aparece<br>em <b>Alterar Horário.</b> O sistema irá ca<br>alização dos dados clique em <b>Atualiza</b> | r em uma listagem abaixo do<br>rregar as informações do horário<br>r. |  |  |
| Unidade de Localização: *SELECIONE<br>Horário de Início: * (hh:mm)<br>Dias: * Segunda-feira Terça-feira Quarta-feira Quinta-feira Sexta-feira Sábado Domingo                                                                         |                                                                                                 |                                                                                           |                                                                                                    |                                                                       |  |  |
| semana.                                                                                                    |                                                                                                 | Adicional                                                                                 |                                                                                                    |                                                                       |  |  |
|                                                                                                    | 😺: Alterar                                                                                      | Horário 🧃: I                                                                              | Remover Horário                                                                                                    |                                                                       |  |  |
| Unidade de Localização                                                                                                    | Horário de<br>Início                                                                            | Horário de<br>Término                                                                     | Dias da Semana                                                                                                    | Total de Horas na<br>Localização                                      |  |  |
| Primerio foi adicionado o horário de trabalho da 🗖                                                                                                    | 08:00                                                                                           | 12:00                                                                                     | Segunda, Terça, Quarta, Quinta,<br>Sexta                                                                                                    | 20:00 🔯 🧕                                                             |  |  |
| trabalho da tarde ou noite.                                                                                                    | -                                                                                               |                                                                                           | Total                                                                                                    | de Horas: 20:00                                                       |  |  |
|                                                                                                    | Cadast                                                                                          | rar << Voltar                                                                             | Cancelar                                                                                                    |                                                                       |  |  |

#### 4º passo: A chefia homologa o horário de trabalho.

A chefia deve acessar no Portal do Servidor no SIGRH: Chefia de Unidade> Horário de Trabalho> Homologar

| FSJ - SIGRH - Sistema       | Int | egrado de Gestão de Recursos Humanos        |   | Ajuda?                    | sig01.ufsj.edu | u.br.sk |
|-----------------------------|-----|---------------------------------------------|---|---------------------------|----------------|---------|
|                             |     |                                             |   | 🧐 Me                      | ódulos         |         |
|                             |     |                                             |   |                           |                |         |
| 🌄 Avaliação   🔯 Capacitação | Z   | Chefia de Unidade   🔍 Consultas   🍪 Férias  | 2 | Serviços   📄              | Docume         | entos   |
|                             |     | Acidente de Trabalho                        | • |                           |                |         |
|                             |     | Bancas da Minha Unidade                     | • |                           |                |         |
| Não há notícias cadastra    |     | Capacitação                                 | • |                           |                |         |
|                             |     | Dados Pessoais/Funcionais                   |   |                           |                |         |
|                             |     | Dimensionamento                             | • |                           |                |         |
|                             |     | Escalas de Trabalho                         | • |                           |                |         |
|                             |     | Férias                                      | • |                           |                |         |
|                             |     | Homologação de Frequência                   | - |                           |                |         |
|                             |     | Homologação de Ponto Eletrônico             | • | 0 - 17 - 74 7 -           | -              |         |
| Funcionais                  |     | Homologações                                | • | Solicitação<br>Eletrônica |                | De      |
|                             |     | Hora Extra                                  | ۰ |                           |                |         |
|                             |     | Horário de Trabalho                         | • | Cadastrar                 |                |         |
| Férias 🕂                    |     | Levantamento de Necessidades de Capacitação |   | Listar/Alte               | rar            |         |
|                             |     | Projetos de Cursos e Concursos              | • | Homologar                 |                |         |
|                             |     | Remoção                                     | • | Relatórios                |                | •       |

#### 4º passo: A chefia homologa o horário de trabalho.

A chefia seleciona o servidor interessado.

| UFSJ - SIGRH       | - Sistema Integ   | rado de Gestão de Recursos Humanos               | Ajuda?         | sig01.ufsj.edu.br.si | 01Inst1   03/06/2019 15: | 23   Tempo de Sess | ão: 01:30 | SAIR     |
|--------------------|-------------------|--------------------------------------------------|----------------|----------------------|--------------------------|--------------------|-----------|----------|
|                    |                   |                                                  | ۱ 🥥            | lódulos              | 🌗 Caixa Postal           | 🍗 Abrir Chamado    | 📲 Menu    | Servidor |
|                    |                   |                                                  |                |                      |                          |                    |           |          |
| 📓 Avaliação 丨 🐻 🤇  | Capacitação   🔣 C | Chefia de Unidade   🔍 Consultas   🤣 Férias       | 🧕 Serviços     | Documento            | os   🗟 Solicitaçã        | ões -              |           |          |
| PORTAL DO SERVI    | DOR > HOMOLOGA    | R HORÁRIO DE TRABALHO                            |                |                      |                          |                    |           |          |
|                    |                   |                                                  |                |                      |                          |                    |           |          |
| Esta operação perr | mite homologar as | configurações de horário de trabalho cadastrados | pelos servidor | es da unidade.       |                          |                    |           |          |
|                    |                   |                                                  |                |                      |                          |                    |           |          |
|                    | 🤍: Visualizar Da  | idos do Horário de Trabalho 🛛 😮: Cancelar H      | lorário de Tra | balho 🚳: H           | lomologar Horá           | rio de Trabalho    |           |          |
|                    |                   | Configurações Pendentes                          | DE HOMOLOGAÇ   | X0 (2)               |                          |                    |           |          |
| Servidor           |                   | Período de Vigência do                           | Horário        | Situação             |                          |                    |           |          |
|                    |                   | 01/06/2019 a data não                            | definida       | AGUARDAN<br>UNIDADE  | IDO HOMOLOGAÇ            | ÃO DO CHEFE DE     | ۹ (       | 3        |
|                    |                   | 03/09/2018 a data não                            | definida       | AGUARDAN<br>UNIDADE  | IDO HOMOLOGAÇ            | ÃO DO CHEFE DE     | ۹ (       | 3 🕥      |
|                    |                   |                                                  |                |                      |                          |                    |           |          |
|                    |                   | Portal do Se                                     | rvidor         |                      |                          |                    |           | U        |

.

SIGRH | NTInf - Núcleo de Tecnologia da Informação - (32) 3379-2338 | © UFRN | sig01.ufsj.edu.br.sig01inst1 - v4.36.3.s\_41 03/06/2019 15:23

#### 4º passo: A chefia homologa o horário de trabalho.

#### A chefia confere o horário cadastrado e clica em Homologar.

|                                                                                                    |                                                                                                    | Horário de T                                                                                                    | RABALHO                                                                                                    |                                                                                                    |     |
|----------------------------------------------------------------------------------------------------|----------------------------------------------------------------------------------------------------|----------------------------------------------------------------------------------------------------|----------------------------------------------------------------------------------------------------|----------------------------------------------------------------------------------------------------|-----|
|                                                                                                    | Período de Vigêno                                                                                                    | cia do Horário: 🖈 01/06/                                                                                            | 2019 😐 a 🔛                                                                                                    |                                                                                                    |     |
| Horários                                                                                                    |                                                                                                    |                                                                                                    |                                                                                                    |                                                                                                    |     |
|                                                                                                    |                                                                                                    |                                                                                                    |                                                                                                    |                                                                                                    |     |
| Informações referentes aos dias<br>Para cadastrar um horário é nece<br>formulário.<br>Caso deseje realizar alguma alte<br>escolhido no formulário abaixo p | e horários que o servidor tra<br>essário preencher os dados s<br>ração em qualquer horário ja<br>ara que a atualização seia re | ibalha em condições esp<br>olicitados e clicar em <b>Ac</b><br>á cadastrado, deve-se cl<br>alizada. Para concluir a | eciais.<br><b>licionar</b> . O horário cadastrado irá a<br>icar em <b>Alterar Horário</b> . O sistem<br>atualização dos dados clique em <b>A</b> i | aparecer em uma listagem abaixo do<br>a irá carregar as informações do horáric<br>u <b>alizar</b> . | )   |
|                                                                                                    |                                                                                                    |                                                                                                    |                                                                                                    |                                                                                                    |     |
| Unidade de Localização: \starSEL                                                                                                    | ECIONE                                                                                                    | •                                                                                                    |                                                                                                    |                                                                                                    |     |
| Horário de Início: \star                                                                                                    | (hh:mm)                                                                                                    |                                                                                                    | Н                                                                                                    | prário de Término: 🖈 📃 (hh:mm)                                                                      |     |
| Dias: \star 📃                                                                                                    | Segunda-feira 📃 Terça-fe                                                                                                    | eira 🔲 Quarta-feira                                                                                                 | 🗌 Quinta-feira 👘 🔲 Sexta-feira                                                                                                    | a 🔲 Sábado 📃 Domingo                                                                                |     |
|                                                                                                    |                                                                                                    | Adicion                                                                                                    | ar                                                                                                    |                                                                                                    |     |
|                                                                                                    |                                                                                                    |                                                                                                    |                                                                                                    |                                                                                                    |     |
|                                                                                                    | ą                                                                                                    | 👌 Alterar Horário 🛛 🔇                                                                                               | I: Remover Horário                                                                                                    |                                                                                                    |     |
| Unidade de Localização                                                                                                    | Horário de Início                                                                                                    | Horário de Término                                                                                                  | Dias da Semana                                                                                                    | Total de Horas na Localização                                                                       |     |
|                                                                                                    | 08:00                                                                                                    | 12:00                                                                                                    | Terça, Quarta, Quinta, Sexta                                                                                                    | 16:00                                                                                               | 🥪 🥑 |
|                                                                                                    | 13:00                                                                                                    | 17:00                                                                                                    | Terça, Quarta, Quinta, Sexta                                                                                                    | 16:00                                                                                               | 🥪 🤕 |
|                                                                                                    | 08:30                                                                                                    | 12:00                                                                                                    | Segunda                                                                                                    | 03:30                                                                                               | 🥪 🤕 |
|                                                                                                    | 13:00                                                                                                    | 17:30                                                                                                    | Segunda                                                                                                    | 04:30                                                                                               | 🥪 🤕 |
|                                                                                                    |                                                                                                    |                                                                                                    |                                                                                                    | Total de Horas: 40:00                                                                               |     |
|                                                                                                    |                                                                                                    |                                                                                                    |                                                                                                    |                                                                                                    |     |
|                                                                                                    | 5                                                                                                    | Homologar << Vo                                                                                                    | Itar Cancelar                                                                                                    |                                                                                                    |     |
|                                                                                                    |                                                                                                    | * Campos de preenchi                                                                                                | mento obrigatório.                                                                                                    |                                                                                                    |     |

#### **Prática - SIGRH**

## Cadastro de ocorrências

Docentes e demais servidores dispensados de registro de ponto eletrônico

#### Acessar pelo Módulo "Portal do Servidor" do SIGRH

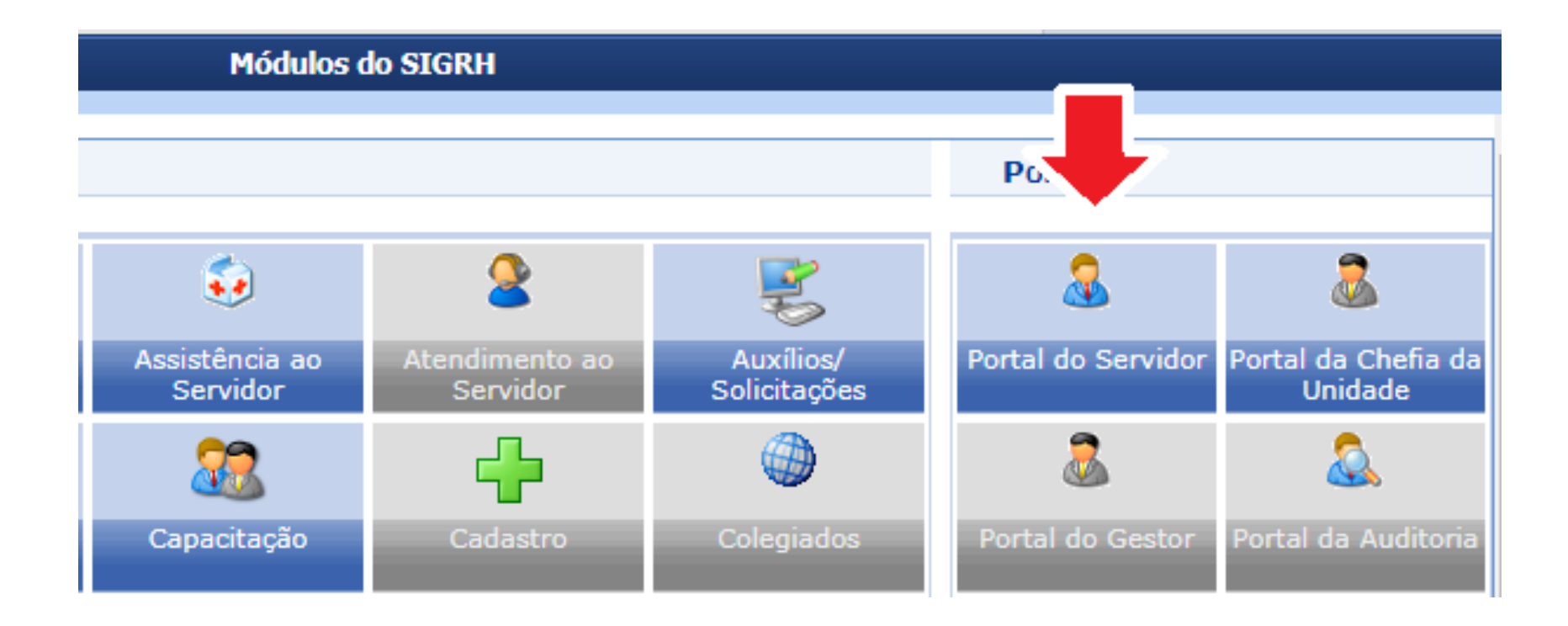

O servidor deve acessar no Portal do Servidor no SIGRH: Solicitações> Ausências/Afastamentos> Informar Ausência

| UFSJ - SIGRH - Sistema Integrado de Gestão de Recursos Humaniada?   appsigdesenv.utsj.edu.br.sistema01-d                   | iesenvolvimento | 19/06/2019 14:16 | Tempo de Ses    | são: 01:3 | O SAIR           |
|----------------------------------------------------------------------------------------------------|-----------------|------------------|-----------------|-----------|------------------|
| 🎯 Módulos                                                                                                    | 🍏 Cai           | ixa Postal       | ≽ Abrir Chamado | e 📲 Me    | enu Servidor     |
| 🦽 Logar Come                                                                                                    | 5               |                  |                 |           |                  |
| 😡 Avaliação   🐻 Capacitação   🔣 Chefia de Unidade   🔍 Consultas   🤣 Férias   🧟 Serviços   📄 Docur                          | mentos   [      | 🛃 Solicitaçõe    | s               |           |                  |
| Portal do Servidor > Consulta de Ocorrências/Ausências dos Servidores                                                      |                 | Acidente d       | le Trabalho     | •         |                  |
|                                                                                                    |                 | Ausências,       | /Afastamentos   | • I       | nformar Ausê     |
|                                                                                                    |                 | Auxílio Na       | talidade        | + C       | Consultar/Alte   |
| <ul> <li>É permitido consultar as ocorrências/ausências em combinação com outros tipos de filtros: Unidade, Cla</li> </ul> | assificação     | Auxílio Pré      | -Escolar        | • S       | Solicitar Afasta |
| <ul> <li>Para Ocorrências/Ausências iá homologadas e com solicitação de publicação em boletim informativo ass</li> </ul>   | ociada é i      | Auxílio Tra      | insporte        | • s       | Solicitar Viage  |

O servidor deve escolher a ausência/ocorrência que atende a situação informar a data de início e fim, anexar documentos comprobatórios e cadastrar a ocorrência.

|               |                                 |                                  | DADOS DA UCORRENCIA/AUSENCIA                  |                           |                       |
|---------------|---------------------------------|----------------------------------|-----------------------------------------------|---------------------------|-----------------------|
|               | Origem:                         | SIGRH                            |                                               |                           |                       |
|               | Servidor:                       |                                  | 7                                             |                           |                       |
|               | Matrícula SIAPE:                |                                  |                                               |                           |                       |
|               | Matrícula Interna:              |                                  |                                               |                           |                       |
|               | Cargo:                          |                                  |                                               |                           |                       |
|               | Tipo da<br>Ocorrência/Ausência: | SELECIONE                        |                                               | •                         |                       |
|               | Data de Início: *               |                                  | Data de Término: 🖈 📃 📕                        | Data de Término Re        | al:                   |
|               | Processo:                       |                                  |                                               |                           |                       |
|               | Capacitação: 🖈                  | 🔍 Sim 🖲 Não                      |                                               |                           |                       |
| Ohs ·         | Observação:                     |                                  |                                               |                           |                       |
| 000           |                                 | Quantidade máxima de c           | aracteres: 4000 Quantidad                     | e de caracteres digitado  |                       |
| Algumas       |                                 | Quantidade maxima de c           | aracteres. 4000 Quantidad                     | e de caracteres digitados |                       |
| ocorrências   | DOCUMENTO LEGAL                 |                                  |                                               |                           |                       |
| nodom         |                                 |                                  |                                               |                           |                       |
| pedem         | Anexe aqui os documento         | os comprobatórios do afastamento | o, tais como: atestados, atas, convites, fold | ers de eventos, etc.      |                       |
| para          |                                 |                                  |                                               |                           |                       |
| especificar o | TIPO: COMPROVANT                | EV                               |                                               |                           |                       |
| copeomour o   | Data:                           | 1                                |                                               | Número:                   |                       |
| quantitativo  | Arquivo: Escolher arquiv        | o Nenhum arquivo selecionado     |                                               |                           |                       |
| de horas.     |                                 |                                  |                                               |                           |                       |
|               |                                 |                                  |                                               |                           |                       |
|               | Observações:                    |                                  |                                               |                           | Em caso de            |
|               |                                 |                                  |                                               |                           | documento             |
|               | 00                              | ntidade máxima de caracteres: 4  | 000 Quantidade de c                           | aracteres digitados: 0    | comprobatório,        |
|               | Qua                             |                                  |                                               | anacter os argitadosr o   | informar, e clicar em |
|               |                                 |                                  | Anexar Documento                              |                           | anexar documento      |
|               |                                 |                                  |                                               |                           | oorrência.            |
|               |                                 |                                  | Cadastrar Cancelar                            |                           |                       |

O servidor deve escolher a ausência/ocorrência que atende a situação informar a data de início e fim, anexar documentos comprobatórios e cadastrar a ocorrência.

| Tipo da Ocorrência/Ausência: * ACOMPANHAMENTO DEPENDENTE                                                               |
|----------------------------------------------------------------------------------------------------|
| Após escolher a ocorrência,<br>aparece uma descrição para<br>sua utilização. Data de Início: * 09/04/2018              |
| Quantidade de Horas: * 02:00 Esta ocorrência pede                                                                      |
| Processo:                                                                                                    |
| Capacitação: \star 🔘 Sim 💿 Não                                                                                         |
| Observação:                                                                                                    |
| Quantidade máxima de caracteres: 4000 Quantidade de caracteres digitados: 0                                            |
|                                                                                                    |
| DOCUMENTO LEGAL                                                                                                    |
|                                                                                                    |
| Anexe aqui os documentos comprobatórios do afastamento, tais como: atestados, atas, convites, folders de eventos, etc. |
|                                                                                                    |
| Tipo: DECLARAÇÃO DE COMPARECIM V                                                                                       |
| Data: 09/04/2018                                                                                                    |
| Arquivo: Escolher arquivo Atestado.pdf comprovante deve-se                                                             |
| Documento abaixo. Só                                                                                                   |
| depois em cadastrar.                                                                                                   |
| Observações :                                                                                                    |
|                                                                                                    |
| Quantidade máxima de caracteres: 4000 Quantidade de caracteres digitados: 0                                            |
| Anexar Documento                                                                                                    |
|                                                                                                    |
| October December                                                                                                    |

Após cadastro, basta aguardar a homologação da chefia.

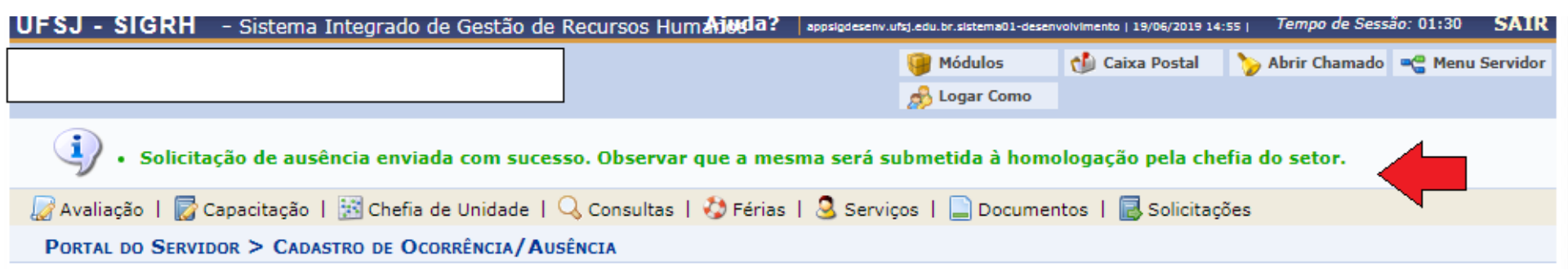

#### Prática - SIGRH

## Cadastro de ocorrências

Técnico-administrativos

Pode-se seguir os mesmos passos dos docentes e dispensados de ponto eletrônico ou cadastrar a ocorrência no próprio espelho de ponto.

#### Acessar pelo Módulo "Portal do Servidor" do SIGRH

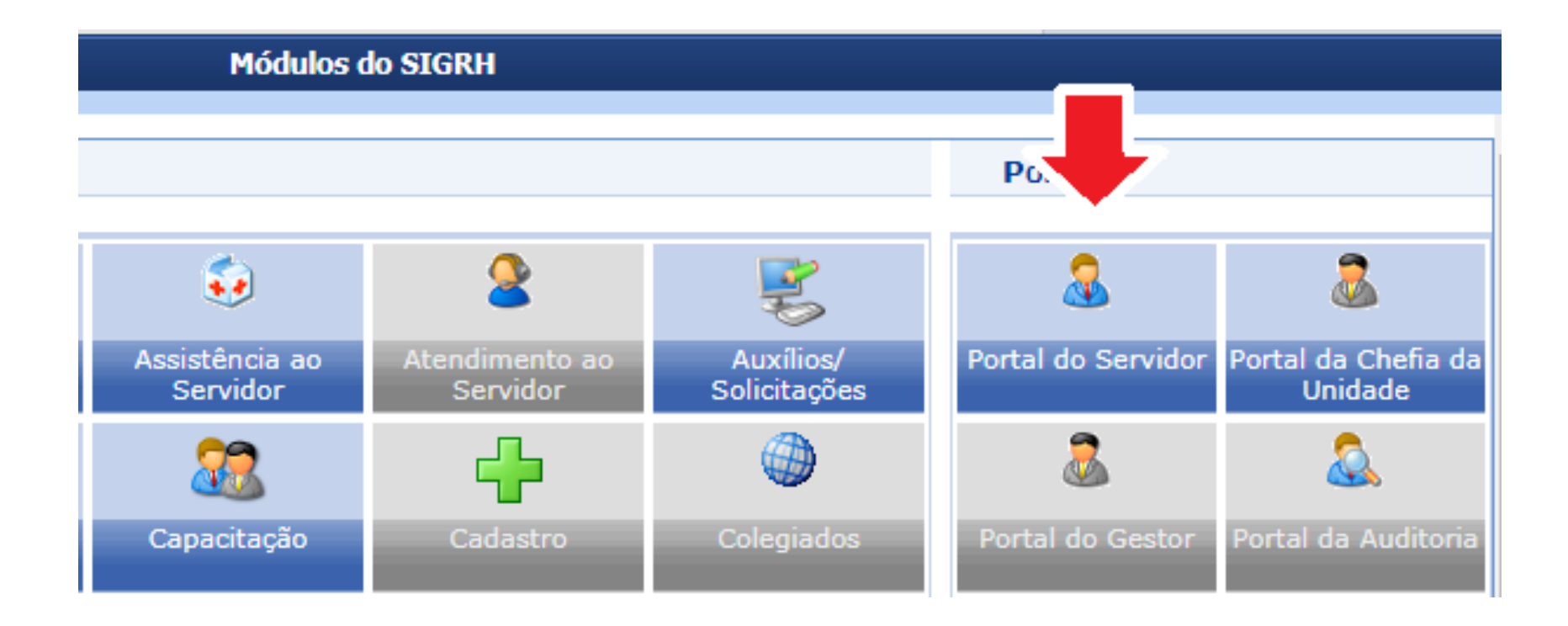

O servidor deve acessar no Portal do Servidor no SIGRH: Consultas> Frequência> Espelho de Ponto

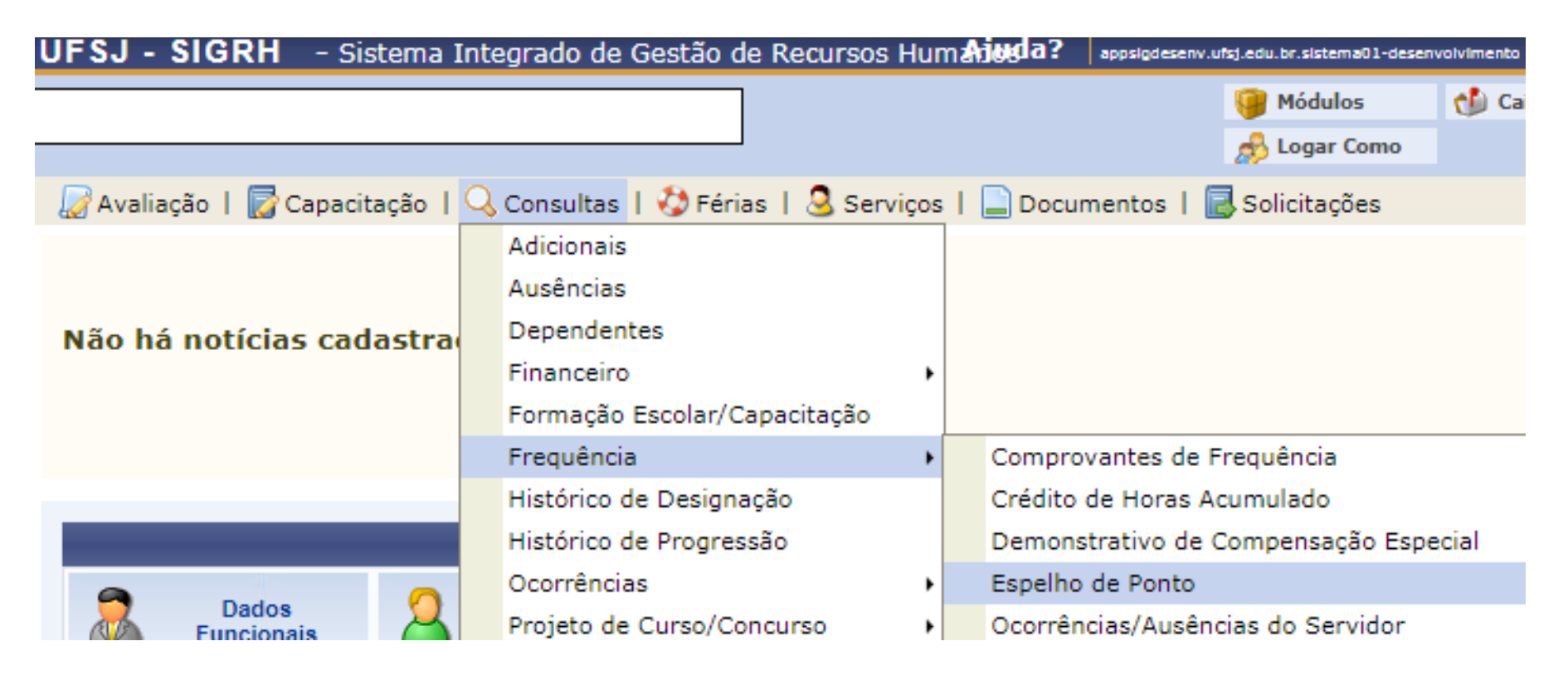

O servidor deve escolher o mês correspondente, selecioná-lo para então chegar ao espelho de ponto (tela abaixo). Para cadastrar ocorrência basta clicar no ícone indicado.

|           |            |                                       |       |                   | ESPELH | O DE PO | NTO - Ј  | UNHO DE    | 2019           |                 |                     |                           |                        |
|-----------|------------|---------------------------------------|-------|-------------------|--------|---------|----------|------------|----------------|-----------------|---------------------|---------------------------|------------------------|
|           |            | Hanánias                              |       | Horas Trabalhadas |        |         |          |            | Saldo de Horas |                 | Campo para registro |                           |                        |
|           | Data       | Registrados                           | HR    | нс                | HE     | HA      | нн       | Crédito    | Débito         | Saldo No Mês    | Saldo<br>Acumulado* | Débito Não<br>Compensável | de observação          |
|           |            |                                       |       |                   |        |         | Saldo de | e Horas Ho | mologado       | até 31/05/2019: | -00:01              |                           | $\dot{\Omega}$         |
|           | 01/06/2019 |                                       |       |                   |        |         | 00:00    |            |                | 00:00           | -00:01              |                           | + 📀                    |
|           | 02/06/2019 |                                       |       |                   |        |         | 00:00    |            |                | 00:00           | -00:01              |                           | + 📀                    |
| <u>G</u>  | 03/06/2019 | 07:52 - <b>12:02</b><br>13:15 - 16:53 | 07:48 | 07:55             |        |         | 07:55    |            | -00:05         | -00:05          | -00:06              | C                         | • 📀                    |
| <u>G</u>  | 04/06/2019 | 08:17 - <b>12:01</b><br>13:18 - 17:34 | 08:00 | 08:08             | 00:08  | 00:08   | 08:08    | 00:08      |                | 00:03           | 00:02               |                           | Cadastrar Ocorrência/A |
| <u>Ci</u> | 05/06/2019 | 08:16 - <b>12:04</b><br>13:23 - 17:38 | 08:03 | 08:16             | 00:16  | 00:16   | 08:16    | 00:16      |                | 00:19           | 00:18               |                           | + 📀                    |
| <u>0</u>  | 06/06/2019 | 08:11 - <b>12:01</b><br>13:16 - 17:30 | 08:04 | 08:10             | 00:10  | 00:10   | 08:10    | 00:10      |                | 00:29           | 00:28               |                           | 4 📀                    |

O servidor deve escolher a ausência/ocorrência que atende a situação informar a data de início e fim, anexar documentos comprobatórios e cadastrar a ocorrência.

|               |                           |                                  | DADOS DA OCORREN           | ICIA/AUSENCIA         |                        |                       |
|---------------|---------------------------|----------------------------------|----------------------------|-----------------------|------------------------|-----------------------|
|               | Origem:                   | SIGRH                            |                            |                       |                        |                       |
|               | Servidor:                 |                                  |                            |                       |                        |                       |
| Mat           | rícula SIAPE:             |                                  |                            |                       |                        |                       |
| Matrí         | cula Interna:             |                                  |                            |                       |                        |                       |
|               | Cargo:                    |                                  |                            |                       |                        |                       |
| Ocorrênc      | Tipo da<br>ia/Ausência: * | SELECIONE                        |                            | •                     | ]                      |                       |
| Da            | ta de Início: 🖈           |                                  | Data de Término: 🖈         |                       | Data de Término Re     | al:                   |
|               | Processo:                 |                                  |                            |                       |                        |                       |
|               | Capacitação: 🖈            | 🔍 Sim 🖲 Não                      |                            |                       |                        |                       |
|               | Observação:               |                                  |                            |                       |                        |                       |
|               |                           |                                  |                            |                       |                        |                       |
|               |                           | Quantidade máxima de ca          | racteres: 4000             | Quantidade            | de caracteres digitado | s: 0                  |
| Desure        |                           |                                  |                            |                       |                        |                       |
| DOCUMEN       | TO LEGAL                  |                                  |                            |                       |                        |                       |
|               |                           |                                  |                            |                       |                        |                       |
| Anexe aqu     | ii os documento           | os comprobatórios do afastamento | , tais como: atestados, at | tas, convites, folder | s de eventos, etc.     |                       |
| _             |                           |                                  |                            |                       |                        |                       |
| lipo:         | COMPROVANT                | •                                |                            |                       |                        |                       |
| Data:         |                           |                                  |                            |                       | Número:                |                       |
| Arquivo:      | Escolher arquiv           | o Nenhum arquivo selecionado     |                            |                       |                        |                       |
|               |                           |                                  |                            |                       |                        |                       |
|               |                           |                                  |                            |                       |                        |                       |
| Observações:  |                           |                                  |                            |                       |                        | Em caso de            |
| 0000011000001 |                           |                                  |                            |                       |                        | documento             |
|               |                           |                                  |                            |                       |                        | comprobatório,        |
|               | Qua                       | ntidade máxima de caracteres: 40 | 000                        | Quantidade de car     | acteres digitados: 0   | informar, e clicar em |
|               |                           |                                  | Anexar Docu                | imento                |                        | anexar documento      |
|               |                           |                                  |                            |                       |                        | antes de cadastrar a  |
|               |                           |                                  |                            | ·                     |                        | oorrëncia.            |
|               |                           |                                  | Cadastrar (                | Cancelar              |                        |                       |

O servidor deve escolher a ausência/ocorrência que atende a situação informar a data de início e fim, anexar documentos comprobatórios e cadastrar a ocorrência.

| 20.90                                                                                                    |                                                                                                    |
|----------------------------------------------------------------------------------------------------|----------------------------------------------------------------------------------------------------|
| Tipo da Ocorrência/Ausência: \star ACOMPANHAMENTO DEPENDENT                                                                      | E Y                                                                                                    |
| Após escolher a ocorrência,<br>aparece uma descrição para  Utilizar quando o servidor se ause<br>necessário apresentar documento | ntar para acompanhar dependentes a consulta médica, exames médicos, dentre outros. É<br>que comprove a ausência. |
| sua utilização. Data de Início: 🖈 09/04/2018                                                                                     | Data de Término: 09/04/2018                                                                                      |
| Quantidade de Horas: * 02:00 🛛 📥 Esta ocorrência                                                                                 | pede                                                                                                    |
| Processo:                                                                                                    | r horas.                                                                                                    |
| Capacitação: 🖈 🔘 Sim 🖲 Não                                                                                                    |                                                                                                    |
| Observação:                                                                                                    |                                                                                                    |
|                                                                                                    |                                                                                                    |
| Quantidade máxima de cara                                                                                                    | cteres: 4000 Quantidade de caracteres digitados: 0                                                               |
| Designed been                                                                                                    |                                                                                                    |
| DOCUMENTO LEGAL                                                                                                    |                                                                                                    |
|                                                                                                    |                                                                                                    |
| Anexe aqui os documentos comprobatorios do afastamento, tais con                                                                 | no: atestados, atas, convites, folders de eventos, etc.                                                          |
|                                                                                                    |                                                                                                    |
| TIPO: DECLARAÇÃO DE COMPARECIM V                                                                                                 | Após preencher os                                                                                                |
| Data: 09/04/2018                                                                                                    | dados do Número:                                                                                                 |
| Arquivo: Escolher arquivo Atestado.pdf                                                                                           | comprovante deve-se                                                                                              |
|                                                                                                    | Clicar em Anexar                                                                                                 |
|                                                                                                    | depois em cadastrar.                                                                                             |
| Observações:                                                                                                    |                                                                                                    |
|                                                                                                    |                                                                                                    |
|                                                                                                    |                                                                                                    |
| Quantidade máxima de caracteres: 4000                                                                                            | <ul> <li>Quantidade de caracteres digitados: 0</li> </ul>                                                        |
|                                                                                                    | Anexar Documento                                                                                                 |
|                                                                                                    |                                                                                                    |
|                                                                                                    |                                                                                                    |
|                                                                                                    | Cadastrar Cancelar                                                                                               |

Após cadastro, basta aguardar a homologação da chefia.

| UFSJ - SIGRH                 | - Sistema Integrado      | de Gestão de Recursos      | s Hum <b>angeda?</b> | appsigdesenv.u | sj.edu.br.sistema01-deser | volvimento   19/06/2019 14 | :ss   Tempo de Sessa | io: 01:30 SAIR  |
|------------------------------|--------------------------|----------------------------|----------------------|----------------|---------------------------|----------------------------|----------------------|-----------------|
|                              |                          |                            |                      |                | 🎯 Módulos                 | 쉘 Caixa Postal             | 🍗 Abrir Chamado      | 📲 Menu Servidor |
|                              |                          |                            |                      |                | 🦽 Logar Como              |                            |                      |                 |
| <ol> <li>Solicita</li> </ol> | ação de ausência envi    | ada com sucesso. Obse      | ervar que a mes      | sma será su    | bmetida à hom             | ologação pela che          | efia do setor.       |                 |
| 📓 Avaliação   📝              | Capacitação   🔝 Chefia   | a de Unidade   🔍 Consul    | ltas   🍪 Férias      | 🧕 Serviç       | os   📄 Docume             | ntos   🗟 Solicitaç         | ões                  |                 |
| PORTAL DO SERVI              | DOR > CADASTRO DE O      | CORRÊNCIA/AUSÊNCIA         |                      |                |                           |                            |                      |                 |
|                              |                          |                            |                      |                |                           |                            |                      |                 |
| A partir desta opçâ          | io será permitido cadast | trar ocorrências/ausências |                      |                |                           |                            |                      |                 |
|                              |                          |                            |                      |                |                           |                            |                      |                 |

#### **Prática - SIGRH**

# Homologações de ocorrências/ausências/ ponto eletrônico e frequência

#### Acessar pelo Módulo "Portal do Servidor" do SIGRH

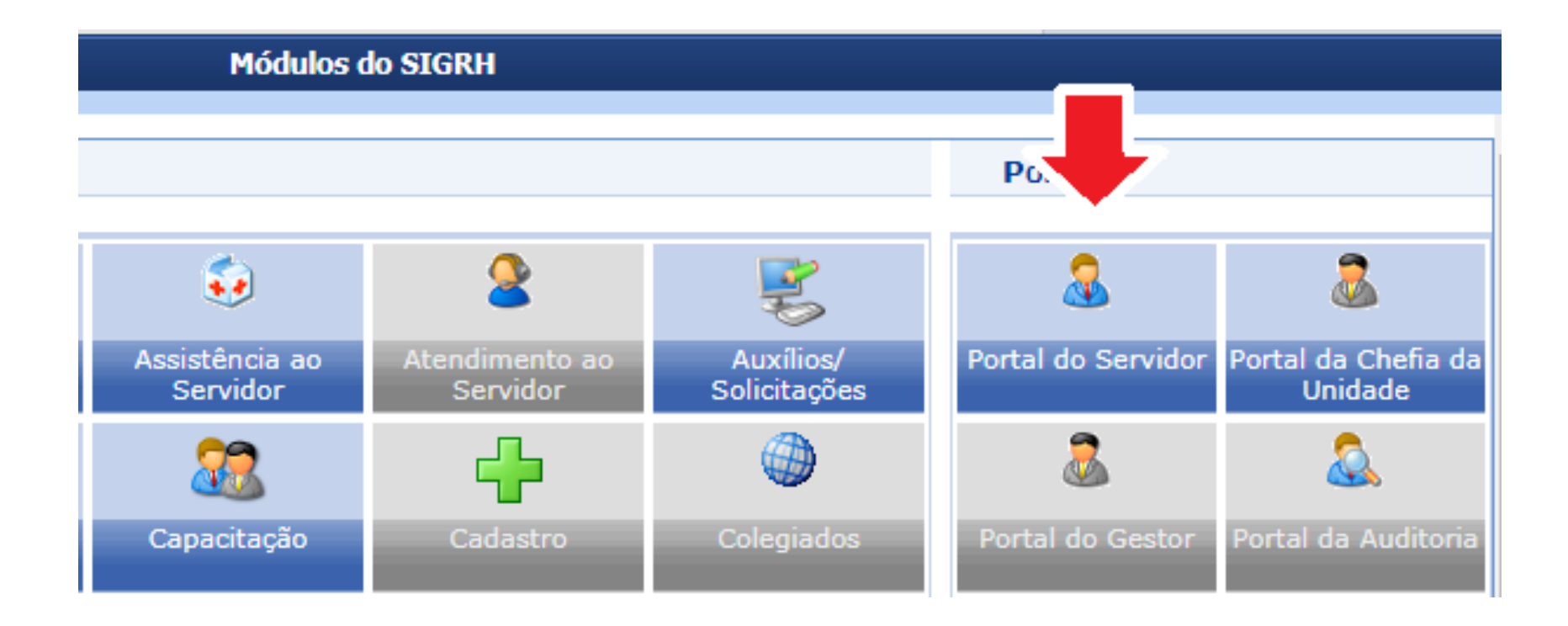

#### 1º passo: Homologar ausência/ocorrência

A chefia deve acessar no Portal do Servidor no SIGRH: Chefia de unidade> Homologações> Homologar Ausências

| UFSJ - SIGRH - Sistema I    | ntegrado de Gestão de Recursos Hum <b>ajuda?</b> | appsigdesenv.ufsj.edu.br.sistema01-desenvol | vimento   19/06/2019 15:12 |
|-----------------------------|--------------------------------------------------|---------------------------------------------|----------------------------|
|                             |                                                  | 🥥 Módulos                                   | 動 Caixa Postal             |
|                             |                                                  |                                             |                            |
| 🖉 Avaliação   🛜 Capacitação | 🔝 Chefia de Unidade   🔍 Consultas   🍪 Férias     | 🧕 Serviços   📄 Documentos                   | 🕴 🛃 Solicitações           |
|                             | Acidente de Trabalho                             | •                                           |                            |
|                             | Bancas da Minha Unidade                          | •                                           |                            |
| Não há notícias cadastra    | Capacitação                                      | •                                           | -                          |
|                             | Dados Pessoais/Funcionais                        |                                             |                            |
|                             | Dimensionamento                                  | •                                           |                            |
|                             | Escalas de Trabalho                              | •                                           | E                          |
|                             | Férias                                           | •                                           |                            |
|                             | Homologação de Frequência                        | •                                           | 1                          |
| 9                           | Homologação de Ponto Eletrônico                  | •                                           |                            |
| Dados A Funcionais          | Homologações                                     | <ul> <li>Afastamentos Solicitado</li> </ul> | s                          |
| •                           | Hora Extra                                       | <ul> <li>Escalas de Viagens de A</li> </ul> | uxílios Transporte         |
|                             | Horário de Trabalho                              | <ul> <li>Férias Solicitadas</li> </ul>      |                            |
| Férias 🔶                    | Levantamento de Necessidades de Capacitação      | Frequência                                  |                            |
|                             | Projetos de Cursos e Concursos                   | Homologar Ausências                         |                            |

#### 1º passo: Homologar ausência/ocorrência

A chefia deve filtrar pela situação "pendente de autorização", depois selecionar os servidores e clicar em homologar ou se quiser pode visualizar a solicitação ou negá-la pelos ícones do lado direito.

| PORTAL DO SERVIDOR > HOMOLOGAR OCORRÊNCIAS          | AUSÊNCIAS                                                                         |
|-----------------------------------------------------|-----------------------------------------------------------------------------------|
|                                                     |                                                                                   |
| Através desta operação, é possível homologar Ocorrê | ncias/Ausências pendentes de autorização dos funcionários das unidades chefiadas. |
|                                                     |                                                                                   |

| Consulta de Ocorrências/Ausências        |                           |   |  |  |  |
|------------------------------------------|---------------------------|---|--|--|--|
| Servidor:                                |                           |   |  |  |  |
| 📃 Tipo da Ocorrência:                    | SELECIONE                 | • |  |  |  |
| 🖌 Situação:                              | Pendente de Autorização 🔻 |   |  |  |  |
| 🗌 Data de Início:                        |                           |   |  |  |  |
| Data de Término:                         |                           |   |  |  |  |
| Ordenar por Servidor                     |                           |   |  |  |  |
| Ordenar por Ocorrencias Mais<br>Recentes |                           |   |  |  |  |
|                                          | Buscar Cancelar           |   |  |  |  |

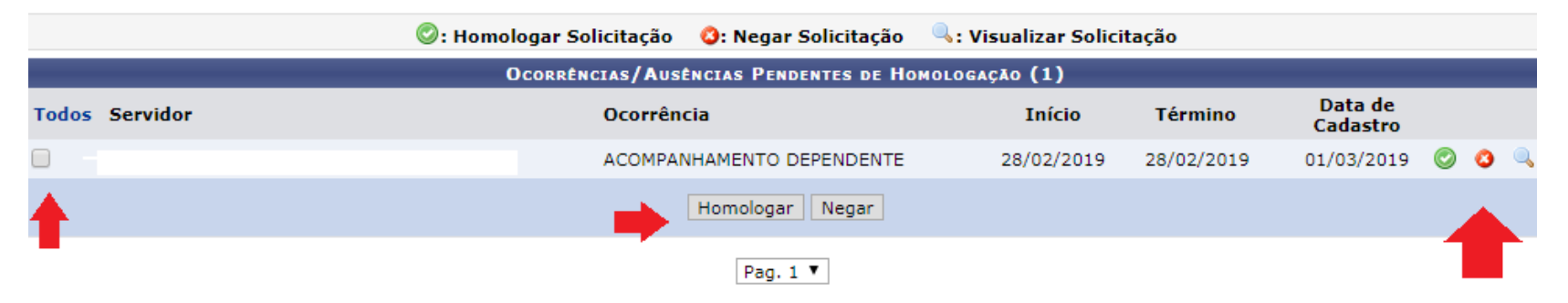

#### 2º passo: Homologar ponto eletrônico (apenas TAs)

A chefia deve acessar no Portal do Servidor do SIGRH Chefia de Unidade> Homologação de Ponto Eletrônico> Homologar Ponto Eletrônico

| UFSJ - SIGRH - Sistema      | Inte | egrado de Gestão de Recursos Humandola?    | appsigd | iesenv.ufsj.edu.br.sistema01-des | envolvimento   19/06/2019 16 | :28   /        |
|-----------------------------|------|--------------------------------------------|---------|----------------------------------|------------------------------|----------------|
|                             |      |                                            |         | 🎯 Módulos                        | 🚯 Caixa Postal               | 🍗 Al           |
| 🌄 Avaliação 丨 🛜 Capacitação | 1 23 | Chefia de Unidade   🔍 Consultas   🤣 Férias | l 🧕 se  | erviços   📄 Docume               | ntos   🗟 Solicitaçõe         | es             |
|                             |      | Acidente de Trabalho                       | •       |                                  |                              |                |
|                             |      | Bancas da Minha Unidade                    | •       |                                  |                              | PA             |
| Não há notícias cadastra    | a    | Capacitação                                | •       |                                  |                              | - F #          |
|                             |      | Dados Pessoais/Funcionais                  |         |                                  |                              | Period         |
|                             |      | Dimensionamento                            | •       |                                  |                              |                |
|                             |      | Escalas de Trabalho                        | •       |                                  |                              | Event          |
|                             |      | Férias                                     | •       |                                  |                              | Fecha<br>Folha |
|                             |      | Homologação de Frequência                  | •       |                                  |                              | Homo           |
| 9                           |      | Homologação de Ponto Eletrônico            | •       | Autorizar Horas Exc              | edentes                      |                |
| Dados Zalados Funcionais    |      | Homologações                               | •       | Cadastrar Horários d             | de Trabalho da Equip         | e              |
| )                           |      | Hora Extra                                 | •       | Estornar Homologaç               | ão de Ponto Eletrôni         | со             |
|                             |      | Horário de Trabalho                        | •       | Homologar Ponto El               | etrônico                     |                |
|                             |      |                                            |         |                                  |                              |                |

#### 2º passo: Homologar ponto eletrônico (apenas TAs)

A chefia deve acessar o espelho de ponto pelo ícone de Visualizar Detalhes do Ponto do Servidor

|                                                                                                    | 🎯 Módulos                      | 🍪 Caixa Postal 🏷         | Abrir Chamado 🔩 M | 1enu S | Servidor                   |
|----------------------------------------------------------------------------------------------------|--------------------------------|--------------------------|-------------------|--------|----------------------------|
| Avaliação   🐻 Capacitação   🔝 Chefia de Unidade   🔍 Consultas                                                                                             | 🐉 Férias   🚨 Serviços   📄 Docu | imentos   🛃 Solicitações |                   |        |                            |
| Portal do Servidor > Homologar Ponto Eletrônico - Maio de 2                                                                                               | 019                            |                          |                   |        |                            |
| <ul> <li>PERÍODO PARA HOMOLOGAÇÃO DO PONTO ELETRÔNICO: 18/06/20<br/>Jnidade:</li> <li>A listagem abaixo contém todos os servidores da unidade.</li> </ul> | 019 até 05/07/2019             |                          |                   |        |                            |
| : Homologação de Ponto Eletrônico já realizada                                                                                                    | 🚇: Visualizar Detalhes do Po   | nto do Servidor          |                   |        |                            |
| : Visualizar Ausências do Servidor                                                                                                    | 🖏: Visualizar Férias do Servi  | dor                      |                   |        |                            |
| : Escala de Trabalho não corresponde ao horário informado                                                                                                 | ¥: Não é possível homologar    | o ponto do servidor 💿    |                   |        |                            |
| FOLHAS D                                                                                                    | E PONTO DE MAIO DE 2019        |                          |                   |        |                            |
| SERVIDORES LOTADOS/LOCALIZADOS NA UNIDADE                                                                                                    |                                |                          |                   |        |                            |
| Todos Nome (Siape)                                                                                                    | Horas Trabalhadas              | Horas Homologadas        | Saldo Mensal      |        |                            |
|                                                                                                    | 155:51                         | 184:22                   | 08:22             |        |                            |
| ×                                                                                                    | 144:37                         | 164:20                   | -11:40            |        |                            |
| ×                                                                                                    | 136:51                         | 179:45                   | 03:45             |        |                            |
|                                                                                                    | 110:41                         | 178:53                   | 02:53             |        |                            |
| × .                                                                                                    | 00:00                          | 176:00                   | 00:00             |        | Wigualizar Datalhas da Dar |
| ×                                                                                                    | 152:23                         | 182:41                   | 06:41             |        |                            |
|                                                                                                    | 172.29                         | 198:16                   | 22:16             | ۹,     |                            |
| ×                                                                                                    | 1/3:30                         |                          |                   |        |                            |
| ×                                                                                                    | 1/5:56                         |                          |                   |        |                            |
| ✓<br>Observações sobre a homologação                                                                                                    | 1/3:36                         |                          |                   |        |                            |
| ✓<br>Observações sobre a homologação                                                                                                    | 1/3:38                         |                          |                   |        |                            |

#### 2º passo: Homologar ponto eletrônico (apenas TAs)

A chefia deve acessar o espelho de ponto pelo ícone de Visualizar Detalhes do Ponto do Servidor

|              |                    |                                       |       |         | ESPELH   | O DE PONT   | TO - MA          | 10 DE 20      | 19         |                 |                     |                           |            |
|--------------|--------------------|---------------------------------------|-------|---------|----------|-------------|------------------|---------------|------------|-----------------|---------------------|---------------------------|------------|
|              |                    | Horários                              |       | Но      | ras Trab | alhadas     |                  |               | 5          | Saldo de Horas  | Autorizadas         |                           |            |
|              | Data               | Registrados                           | HR    | нс      | HE       | НА          | нн               | Crédito       | Débito     | Saldo No<br>Mês | Saldo<br>Acumulado* | Débito Não<br>Compensável |            |
|              |                    |                                       |       |         |          | 5           | Saldo de F       | Horas Hom     | ologado at | é 30/04/2019:   | 04:39               | Cadas                     | trar ocorr |
|              | 01/05/2019         |                                       |       |         |          |             | 00:00            |               |            | 00:00           | 04:39               |                           | +          |
| ٠            | 02/05/2019         |                                       |       | 08:00 🕯 | ר        |             | 08:00            |               |            | 00:00           | 04:39               |                           | •          |
| ٠            | 03/05/2019         |                                       |       | 08:00   | Informar | Desconto de | Horas Reg        | gistradas Inc | levidament | 00:00           | 04:39               |                           | ٠          |
| Informative  | 04/05/2019         |                                       |       |         |          |             | 00:00            |               |            | 00:00           | 04:39               |                           | •          |
| de uso de s  | 05/05/2019<br>aldo |                                       |       |         |          |             | 00:00            |               |            | 00:00           | 04:39               |                           | +          |
| de horas     | 06/05/2019         | 07:40 - <b>12:30</b><br>13:32 - 15:55 | 07:13 | 08:00 @ |          |             | 08:00            |               |            | 00:00           | 03:52               |                           | •          |
| ${}^{\odot}$ | 07/05/2019         | 07:33 - <b>12:23</b><br>13:23 - 16:25 | 07:52 | 08:00 @ |          | Horas       | 08:00<br>exceder | ntes a        |            | 00:00           | 03:44               |                           | ٠          |
| <u>0</u>     | 08/05/2019         | 07:26 - <b>12:52</b><br>13:52 - 17:24 | 08:58 | 08:58 🛛 | 00:58    | 00:58       | 08:58            | adas<br>00:58 |            | 00:58           | 04:42               | C                         | •          |
|              |                    | Justificativa:                        |       |         |          |             |                  |               |            |                 |                     |                           |            |
| Ci.          | 09/05/2019         | 07:57 - <b>12:52</b><br>13:53 - 19:08 | 10:10 | 10:10 🛛 | 02:10    | 02:00       | 10:00            | 02:00         |            | 02:58           | 06:42               | Ø                         | 4          |
|              |                    |                                       |       |         |          |             |                  |               |            |                 |                     |                           |            |

# 2º passo: Homologar ponto eletrônico (apenas TAs) A chefia deve acessar o espelho de ponto pelo ícone de Visualizar Detalhes do Ponto do Servidor

| * 🔯<br>O X indica pe | 14/05/2019<br>ndência a | 07:55 - <b>12:37</b><br>13:49 -       | 04:42 | 04:42 😑  |          |                | 04:42 |       | -03:18 | -00:16 | 01:21 |     |
|----------------------|-------------------------|---------------------------------------|-------|----------|----------|----------------|-------|-------|--------|--------|-------|-----|
| ser resolvida        | 15/05/2019              |                                       |       | 08:00 😐  |          |                | 08:00 |       |        | -00:16 | 01:21 |     |
| <b>1</b>             | 16/05/2019              | 07:55 - <b>13:02</b><br>14:02 - 18:06 | 09:11 | 09:11 😐  | 01:11    | 01:11          | 09:11 | 01:11 |        | 00:55  | 02:32 | © 🔶 |
| wiensagem            |                         | Justificativa:                        |       |          |          |                |       |       |        |        |       |     |
| informativa<br>©     | 17/05/2019              | 08:10 - <b>11:36</b><br>13:06 - 16:58 | 07:18 | 08:00 😐  |          |                | 08:00 |       |        | 00:55  | 01:50 |     |
|                      | 18/05/2019              |                                       |       |          |          |                | 00:00 |       |        | 00:55  | 01:50 | -   |
|                      | 19/05/2019              |                                       |       |          |          |                | 00:00 |       |        | 00:55  | 01:50 | -   |
|                      | 20/05/2019              | 07:57 - <b>12:43</b><br>13:45 - 17:01 | 08:02 | 08:02 😐  | 00:02    | 00:02          | 08:02 | 00:02 |        | 00:57  | 01:52 | ⊘ 🕈 |
|                      |                         | Justificativa:                        |       |          |          |                |       |       |        |        |       |     |
| 3                    | 21/05/2019              | 08:03 - <b>13:03</b><br>14:03 - 16:25 | 07:22 | 08:00 Ø  |          | istradas: +07: | 08:00 |       |        | 00:57  | 01:14 |     |
|                      | 22/05/2019              | 07:47 - <b>13:11</b><br>14:17 - 17:22 | 08:29 | 08:29 AE | 3R/2019: | +00:38         | :29   | 00:29 |        | 01:26  | 01:43 | 0 🔶 |
|                      |                         | Justificativa:                        |       |          |          |                |       |       |        |        |       |     |
|                      |                         |                                       |       |          |          |                |       |       |        |        |       |     |

# 2º passo: Homologar ponto eletrônico (apenas TAs) A chefia deve acessar o espelho de ponto pelo ícone de Visualizar Detalhes do Ponto do Servidor

|   | 23/05/2019 | 07:48 - <b>13:3</b><br>14:41 - 17:36 | <b>8</b> 08:45 | 08:45 😑   | 00:45 | 00:45     | 08:45  | 00:45 |       | 02:11 | 02:28 | C     | ) 🕂 |
|---|------------|--------------------------------------|----------------|-----------|-------|-----------|--------|-------|-------|-------|-------|-------|-----|
|   |            | Justificativa:                       |                |           |       |           |        |       |       |       |       |       |     |
|   | 24/05/2019 | 07:59 - <b>10:0</b><br>11:08 - 17:44 | 5 08:42        | 08:42 😐   | 00:42 | 00:42     | 08:42  | 00:42 |       | 02:53 | 03:10 | C     | •   |
|   |            | Justificativa:                       |                |           |       |           |        |       |       |       |       |       |     |
|   | 25/05/2019 |                                      |                |           |       |           | 00:00  |       |       | 02:53 | 03:10 |       |     |
|   | 26/05/2019 |                                      |                |           |       |           | 00:00  |       |       | 02:53 | 03:10 |       |     |
| • | 27/05/2019 |                                      |                | 08:00 😐   |       |           | 08:00  |       |       | 02:53 | 03:10 |       | •   |
| • | 28/05/2019 |                                      |                | 08:00 9   |       |           | 08:00  |       |       | 02:53 | 03:10 |       | 4   |
| • | 29/05/2019 |                                      |                | 08:00 9   |       |           | 08:00  |       |       | 02:53 | 03:10 |       | 4   |
| • | 30/05/2019 |                                      |                | 08:00 😐   |       |           | 08:00  |       |       | 02:53 | 03:10 |       | 4   |
| • | 31/05/2019 |                                      |                | 08:00 😐   |       |           | 08:00  |       |       | 02:53 | 03:10 |       | 4   |
|   |            |                                      |                |           |       | TOTAL:    | 178:53 | 06:11 | 03:18 | 02:53 | 03:10 | 00:00 |     |
|   |            | Esta                                 | ando sem pe    | endência  | irá   | << Voltar | Cancel | ar    |       |       |       |       |     |
|   |            | apa                                  | irecer a opçâ  | io de     |       |           |        |       |       |       |       |       |     |
|   | _          | hor                                  | nologar nes    | te local. |       |           |        |       |       |       |       |       |     |

# 3º passo: Homologar Frequência (Docentes, dispensados de registro de ponto e TAs)

A chefia deve acessar no Portal do Servidor no SIGRH: *Chefia de unidade> Homologação de Frequência> Homologar Frequência.* Em se tratando de servidor com ponto homologado, basta clicar em Homologar.

|       | F                                              | REQUÊNCIAS ASSOCIAD | AS AO MÊS DE MAIO | DE 2019                                 |                             |         |
|-------|------------------------------------------------|---------------------|-------------------|-----------------------------------------|-----------------------------|---------|
| Freq. | Matrícula Nome                                 | Carga Horária       | Horas Realizadas  | Situação Ponto Ocorrência               | Horas Extras<br>Disponíveis |         |
| Todo  | s                                              |                     |                   |                                         |                             |         |
| -     | Frequência já está homologada                  | 00:00               | 92:45             | Homologado 🎯                            | 0                           | ÷       |
|       | ✓ - 06/05/2019 - 06/05/2019                    |                     |                   |                                         |                             | a, 🤯 🔕  |
|       | ✓ - 14/05/2019 - 14/05/2019                    |                     |                   |                                         |                             | ۵ 🤿 🔍   |
|       | ✓ - 15/05/2019 - 15/05/2019                    |                     | s                 | ervidor TA com ponto                    |                             | a, 🤯 🔕  |
|       | ✓ - 27/05/2019 - 27/05/2019                    |                     | e                 | letrônico homologado.                   |                             | a, 🤯 🔕  |
|       | ✓ - 30/05/2019 - 30/05/2019                    |                     |                   | 1                                       |                             | a 🤯 📀   |
|       | ✓ FÉRIAS EXERCÍCIO 2019, DE 17/05/2019 ATÉ 24/ | 05/2019             |                   | 1 ( ) ( ) ( ) ( ) ( ) ( ) ( ) ( ) ( ) ( |                             | <b></b> |
| 1     | 🗢 Servidor selecionado para homologar fre      | guência 00:00       | 149:59            | Homologado 🎯                            | 0                           | 4       |
|       | ✓ - 15/05/2019 - 15/05/2019                    |                     |                   |                                         |                             | a, 🤯 🔕  |
|       | ✓ - 17/05/2019 - 17/05/2019                    |                     |                   |                                         |                             | a, 🤯 🔕  |
|       | ✓ - 30/05/2019 - 30/05/2019                    |                     |                   |                                         |                             | ् 🤯 🗿   |
|       |                                                | 00:00               | 160:46            | Homologado 🎯                            | 0                           | 4       |
|       | ✓ - 15/05/2019 - 15/05/2019                    |                     |                   |                                         |                             | a, 🤯 📀  |
|       | ✓ - 30/05/2019 - 30/05/2019                    |                     |                   |                                         |                             | a, 🤯 🔕  |
| 1     |                                                | 00:00               | 162:51            | Homologado 🎯                            | 0                           | 4       |
|       | ✓ - 15/05/2019 - 15/05/2019                    |                     |                   |                                         |                             | ۵ 🛹 🔍   |
|       | ✓ - 30/05/2019 - 30/05/2019                    |                     |                   |                                         |                             | ۵ 🥪 🔍   |
|       |                                                | Homolog             | ar Cancelar       |                                         |                             |         |
|       |                                                | Homolog             | on concerent      |                                         |                             |         |

# 3º passo: Homologar Frequência (Docentes, dispensados de registro de ponto e TAs)

A chefia deve acessar no Portal do Servidor no SIGRH: *Chefia de unidade> Homologação de Frequência> Homologar Frequência.* Em se tratando de servidor dispensado do ponto, pode-se cadastrar mais ocorrências e clicar em Homologar.

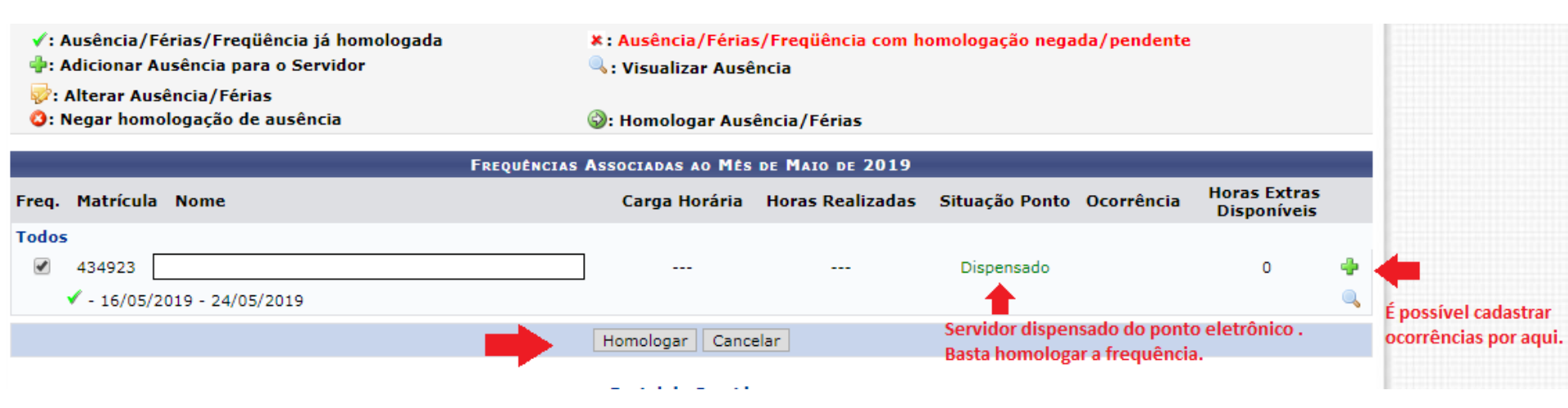

# 3º passo: Homologar Frequência (Docentes, dispensados de registro de ponto e TAs)

A homologação de frequência somente é possível se a situação do ponto estiver "homologado" ou "dispensado"

| - 30/02/5018 - 30/02/5018                     |                         |            |              |   | I I I I I I I I I I I I I I I I I I I |
|-----------------------------------------------|-------------------------|------------|--------------|---|---------------------------------------|
| 2325495                                       | 00:00                   | 160:46     | Homologado 🎯 | 0 | 4                                     |
| ✓ - 15/05/2019 - 15/05/2019                   |                         |            |              |   | a, 🤯 🔕                                |
| ✓ - 30/05/2019 - 30/05/2019                   |                         |            |              |   | a, 🤯 📀                                |
| 2141039 \                                     |                         |            | Pendente     | 0 | 4                                     |
| ✓ - 15/05/2019 - 15/05/2019                   |                         |            |              |   | ् 🤯 🔇                                 |
| - 30/05/2019 - 30/05/2019                     |                         |            |              |   | 🔍 🤯 🔕                                 |
| Não é possível homologar a frequência, pois a | homologação do Homologa | r Cancelar |              |   |                                       |
| ponto encontra-se pendente.                   |                         |            |              |   |                                       |
|                                               | Portal de               | o Servidor |              |   |                                       |

SIGRH | NTInf - Núcleo de Tecnologia da Informação - (32) 3379-2338 | © UFRN | appsigdesenv.ufsj.edu.br.sistema01-desenvolvimento - v4.36.3.s\_37 24/06/2019 09:11

#### **Prática - SIGRH**

## Estorno da Homologação de Ponto eletrônico e de Frequência

#### 1º passo: Estornar Homologação de Ponto Eletrônico

Acessar no Portal do Servidor do SIGRH: Chefia de Unidade> Homologação de Ponto Eletrônico> Estornar Homologação de Ponto Eletrônico.

| UFSJ - SIGRH - Sistema I        | ntegrado de Gestão de Recursos Hum <b>Ajuda?</b> | appsigdesenv.utsj.edu.br.sistema01-desenvolvimento   24/06/201978977829 de Sessão: Sessão Expirada SAIR |
|---------------------------------|--------------------------------------------------|----------------------------------------------------------------------------------------------------|
|                                 |                                                  | 🎯 Módulos 🛛 🔥 Caixa Postal 🛛 🏷 Abrir Chamado 🗠 Menu Servidor                                            |
|                                 |                                                  |                                                                                                    |
| Frequências homolo              | ogadas com sucesso!                              |                                                                                                    |
| 🍃 Avaliação   📝 Capacitação     | 📧 Chefia de Unidade   🔍 Consultas   🤣 Férias     | 🧟 Serviços   📄 Documentos   🗟 Solicitações                                                              |
| PORTAL DO SERVIDOR > HOMOL      | Acidente de Trabalho                             | <b>&gt;</b>                                                                                             |
|                                 | Bancas da Minha Unidade                          | <b>,</b>                                                                                                |
| A Freqüência foi homologada con | Capacitação                                      | ia, clique no link abaixo.                                                                              |
|                                 | Dados Pessoais/Funcionais                        |                                                                                                    |
|                                 | Dimensionamento                                  | <b>&gt;</b>                                                                                             |
|                                 | Escalas de Trabalho                              | e Freqüência                                                                                            |
|                                 | Férias                                           | >                                                                                                    |
|                                 | Homologação de Frequência                        | <b>,</b>                                                                                                |
|                                 | Homologação de Ponto Eletrônico                  | Autorizar Horas Excedentes                                                                              |
| SIGRH   NTInf - Núcleo de T     | Homologações                                     | Cadastrar Horários de Trabalho da Equipe                                                                |
|                                 | Hora Extra                                       | <ul> <li>Estornar Homologação de Ponto Eletrônico</li> </ul>                                            |
|                                 | Horário de Trabalho                              | Homologar Ponto Eletrônico                                                                              |
|                                 | Levantamento de Necessidades de Capacitação      | Ocorrências da Unidade                                                                                  |
|                                 | Projetos de Cursos e Concursos                   | Ocorrências/Ausências do Servidor                                                                       |
|                                 | Remoção                                          | Relatórios                                                                                              |
|                                 | Solicitação de Vagas de Docente                  | >                                                                                                    |

#### 1º passo: Estornar Homologação de Ponto Eletrônico

Escolher o mês e selecionar o servidor interessado.

| UFSJ - SIGRH -       | Sistema Integrado de Gestão de Rec          | ursos Hum <b>ajusla?</b> | appsigdesenv.ufsj.edu.br.sistema01-desenv | volvimento   24/06/2019 09:24 | Tempo de Sessão: 01:30     | SAIR    |
|----------------------|---------------------------------------------|--------------------------|-------------------------------------------|-------------------------------|----------------------------|---------|
|                      |                                             |                          | 🥥 Módulos                                 | 🍏 Caixa Postal 🛛 🏷            | 👌 Abrir Chamado 🛛 🗨 Menu S | ervidor |
|                      |                                             |                          |                                           |                               |                            |         |
| 🍃 Avaliação 丨 📝 Capa | acitação   🔢 Chefia de Unidade   🔍 C        | onsultas   🍪 Férias      | 🧕 Serviços   📄 Documen                    | itos 🕴 🗟 Solicitações         |                            |         |
| PORTAL DO SERVIDOR   | > Estornar Homologação                      |                          |                                           |                               |                            |         |
|                      |                                             |                          |                                           |                               |                            |         |
|                      |                                             | DADOS PARA               | CONSULTA                                  |                               |                            |         |
|                      | Mês/Ano de Referência: \star SELE           | CIONE 🔻                  |                                           |                               |                            |         |
|                      | Servidor: SELE                              | 2019                     |                                           |                               |                            |         |
|                      |                                             | Buscar C                 | Cancelar                                  |                               |                            |         |
|                      |                                             |                          |                                           |                               |                            |         |
|                      |                                             | Portal do S              | ervidor                                   |                               |                            |         |
| SIGRH   NTInf -      | Núcleo de Tecnologia da Informação - (32) 3 | 379-2338   © UFRN   ap   | psigdesenv.ufsj.edu.br.sistema0           | 1-desenvolvimento - v4.       | 36.3.s_37 24/06/2019 09:24 |         |

#### 1º passo: Estornar Homologação de Ponto Eletrônico

Selecionar o servidor, redigir justificativa e clicar em "estornar homologação"

| UFSJ - SIGRH -     | - Sistema Integrado de Gestão de I        | Recursos Hum <b>Ajød</b> a | ? appsigo | esenv.ufsj.edu.br.sistema01-dese | envolvimento   24/06/2019 09:28 | 1 Tempo de Sessa    | io: 01:30 SAIR         |  |
|--------------------|-------------------------------------------|----------------------------|-----------|----------------------------------|---------------------------------|---------------------|------------------------|--|
|                    |                                           |                            |           | 🎯 Módulos                        | 🍏 Caixa Postal                  | ≽ Abrir Chamado     | 📲 Menu Servidor        |  |
|                    |                                           |                            |           |                                  |                                 |                     |                        |  |
| 😡 Avaliação   🔯 Ca | pacitação   🔢 Chefia de Unidade   🤇       | 🕽 Consultas   🦓 Féri       | as I 🔍 :  | Servicos   📄 Docume              | entos   🗟 Solicitaçõe           | s                   |                        |  |
| PORTAL DO SERVIDO  | R > ESTORNAR HOMOLOGAÇÃO                  | •                          |           |                                  |                                 |                     |                        |  |
|                    | · · · ·                                   |                            |           |                                  |                                 |                     |                        |  |
|                    |                                           | DADOS PA                   | RA CONS   | ULTA                             |                                 |                     |                        |  |
|                    | Mês/Ano de Referência: 🛊 Maio             | de 2019 🔻                  |           |                                  |                                 |                     |                        |  |
|                    | Servidor:                                 |                            |           |                                  |                                 |                     |                        |  |
|                    |                                           | Buscar                     | Cancel    | ar                               |                                 |                     |                        |  |
|                    |                                           |                            |           |                                  |                                 |                     |                        |  |
|                    |                                           | SERVIDORES E               | NCONTRA   | DOS (1)                          |                                 |                     |                        |  |
| UNIDADE DE EXERC   | ic10:                                     |                            |           |                                  |                                 |                     |                        |  |
| Todos Nome (Matrie | cula)                                     | Situação<br>Funcional      | СН        | Homologado Por                   |                                 |                     | Data da<br>Iomologação |  |
| 🔲 🖕 Selecio        | nar o servidor                            | Ativo<br>Permanente        | 40h       |                                  |                                 |                     | 07/06/2019<br>15:16:23 |  |
| Justificativa: *   | olocar a justificativa para o estorno     |                            |           |                                  |                                 |                     | 17                     |  |
|                    | -                                         | Estornar                   | Homologa  | ção                              |                                 |                     |                        |  |
|                    | Portal do Servidor                        |                            |           |                                  |                                 |                     |                        |  |
| SIGRH   NTInf      | - Núcleo de Tecnologia da Informação - (3 | 2) 3379-2338 L @ UFRN      | Laposiade | senv.ufsi.edu.br.sistema         | 01-desenvolvimento - vé         | 4.36.3.5 37 24/06/2 | 19 09-28               |  |

#### 2º passo: Estornar Homologação de Frequência

Acessar no Portal do Servidor do SIGRH: Chefia de Unidade> Homologação de Frequência> Desfazer Frequência

| UFSJ - SIGRH - Sistema I        | ntegrado de Gestão de Recursos Hum <b>Ajuda?</b> | appsigdesenv.utsj.edu.br.sistema01-desenvolvimento   24/06/20197997920 de Sessão: Sessão Expirada SAIR |
|---------------------------------|--------------------------------------------------|----------------------------------------------------------------------------------------------------|
|                                 |                                                  | 🎯 Módulos 🛛 🔥 Caixa Postal 🛛 🏷 Abrir Chamado 🗨 Menu Servidor                                           |
|                                 |                                                  |                                                                                                    |
| Frequências homolo              | ogadas com sucesso!                              |                                                                                                    |
| 🍃 Avaliação   📝 Capacitação     | 🔢 Chefia de Unidade   🔾 Consultas   🖏 Férias     | 🧟 Serviços   📄 Documentos   层 Solicitações                                                             |
| PORTAL DO SERVIDOR > HOMOL      | Acidente de Trabalho                             | <b>&gt;</b>                                                                                            |
|                                 | Bancas da Minha Unidade                          | •                                                                                                    |
| A Fregüência foi homologada cor | Capacitação                                      | ia, clique no link abaixo.                                                                             |
|                                 | Dados Pessoais/Funcionais                        |                                                                                                    |
|                                 | Dimensionamento                                  | •                                                                                                    |
|                                 | Escalas de Trabalho                              | e Freqüência                                                                                           |
|                                 | Férias                                           | •                                                                                                    |
|                                 | Homologação de Frequência                        | Desfazer Frequência                                                                                    |
|                                 | Homologação de Ponto Eletrônico                  | <ul> <li>Histórico de Alteração de Frequências</li> </ul>                                              |
| SIGRH   NTInf - Núcleo de T     | Homologações                                     | Homologar Afastamentos Solicitados                                                                     |
|                                 | Hora Extra                                       | Homologar Frequência                                                                                   |
|                                 | Horário de Trabalho                              | Ocorrências/Ausências do Servidor                                                                      |
|                                 | Levantamento de Necessidades de Capacitação      | Relatórios 🕨                                                                                           |
|                                 | Projetos de Cursos e Concursos                   | <b>&gt;</b>                                                                                            |
|                                 | Remoção                                          | •                                                                                                    |
|                                 | Solicitação de Vagas de Docente                  | •                                                                                                    |

#### 2º passo: Estornar Homologação de Frequência

Após selecionar o mês referente, clicar em "Desfazer Homologação". É desfeita todas as homologações realizadas.

|       |                                                                              |                                                          | FREQ | JÊNCIAS ASSOCIADAS AG | MÊS DE MAIO DE 20 | )19            |            |                             |                      |
|-------|------------------------------------------------------------------------------|----------------------------------------------------------|------|-----------------------|-------------------|----------------|------------|-----------------------------|----------------------|
| Freq. | Matrícula                                                                    | Nome                                                     |      | Carga Horária         | Horas Realizadas  | Situação Ponto | Ocorrência | Horas Extras<br>Disponíveis |                      |
| -     | 1258493                                                                      |                                                          |      | 00:00                 | 149:59            | Homologado 🍘   |            | 0                           |                      |
|       | <ul> <li>✓ - 15/05/20</li> <li>✓ - 17/05/20</li> <li>✓ - 30/05/20</li> </ul> | 019 - 15/05/2019<br>019 - 17/05/2019<br>019 - 30/05/2019 |      |                       |                   |                |            |                             |                      |
| 1     | 2325495                                                                      |                                                          |      | 00:00                 | 160:46            | Homologado 🏈   |            | 0                           | , i                  |
|       | <ul> <li>✓ - 15/05/20</li> <li>✓ - 30/05/20</li> </ul>                       | 019 - 15/05/2019<br>019 - 30/05/2019                     |      |                       |                   | Homologado -   |            |                             |                      |
|       | 2141039                                                                      |                                                          |      |                       |                   | Pendente       |            | 0                           |                      |
|       | <ul> <li>✓ - 15/05/20</li> <li>✓ - 30/05/20</li> </ul>                       | 019 - 15/05/2019<br>019 - 30/05/2019                     |      |                       |                   |                |            |                             | <b>Q</b><br><b>Q</b> |
|       |                                                                              |                                                          |      | Desfazer Homologa     | cão Cancelar      |                |            |                             |                      |

#### Prática - SIGRH

### **Relatórios**

Universidade Federal de São João del-Rei

O servidor deve acessar no Portal do Servidor no SIGRH: *Consulta> Ausências* Aqui o servidor verifica se suas ocorrências foram homologadas.

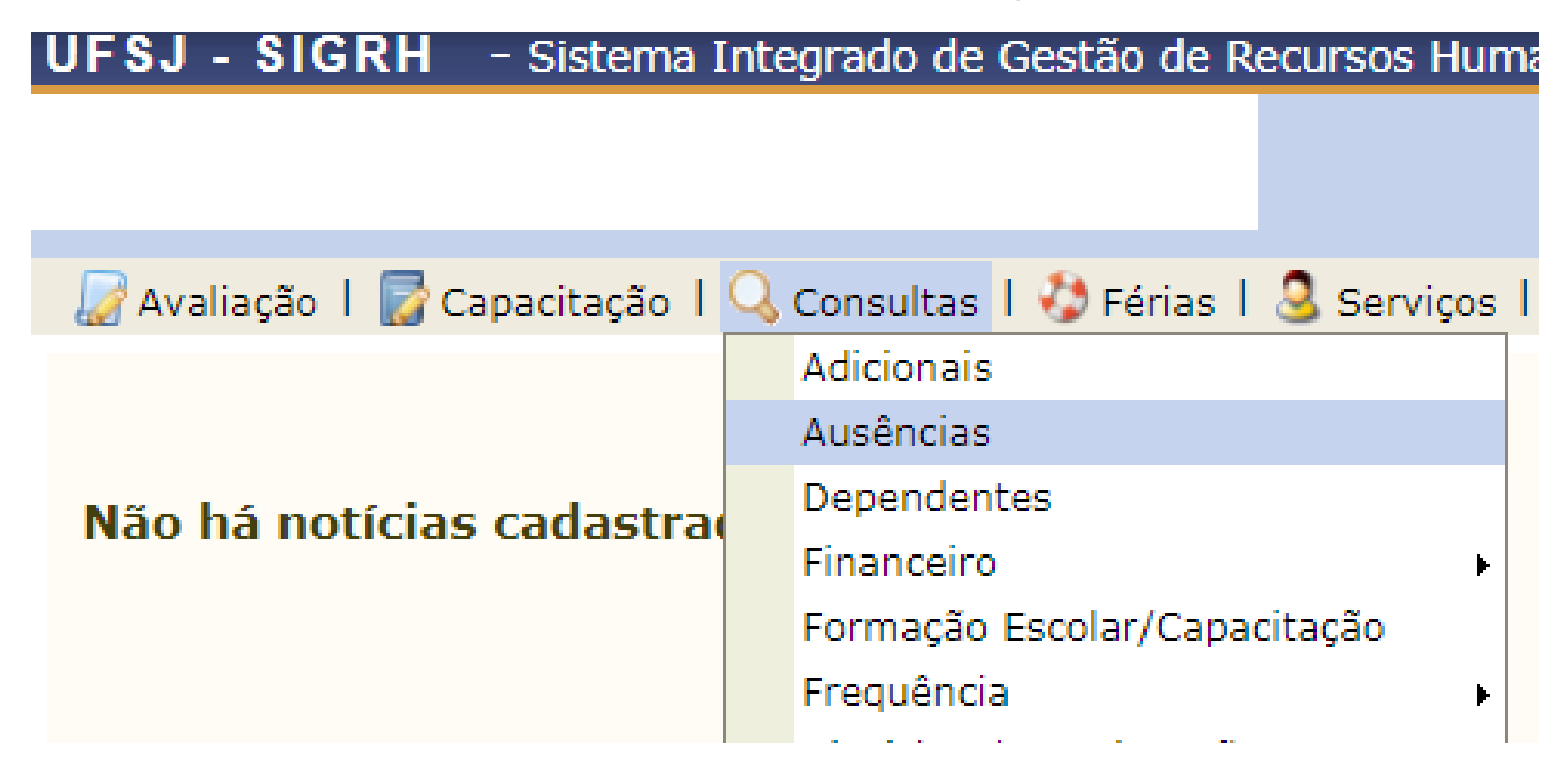

O servidor deve acessar no Portal do Servidor no SIGRH: *Consulta> Ausências* Aqui o servidor verifica se suas ocorrências foram homologadas.

|                                               | CONSULTA DE OC                    | DRRÊNCIAS <b>/A</b> USÊNCIAS       |                              |                      |
|-----------------------------------------------|-----------------------------------|------------------------------------|------------------------------|----------------------|
| Servi                                         | dor:                              |                                    |                              |                      |
| Ocorrência:                                   | SELECIONE                         |                                    | •                            |                      |
| Status:                                       | SELECIONE •                       |                                    |                              |                      |
| Classificação:                                | SELECIONE <b>T</b>                |                                    |                              |                      |
| Número do<br>Afastamento:                     |                                   | Ano:                               |                              |                      |
| Forma de Lançamer                             | to: SELECIONE                     | •                                  |                              |                      |
| Data de Início:                               | 01/05/2019                        |                                    |                              |                      |
| Data de Término:                              | 11/06/2019                        |                                    |                              |                      |
| 🔲 Exibir em Formato d                         | e Impressão                       |                                    |                              |                      |
| Ocultar Ausências/O                           | corrências Exclusivas do Ponto El | etrônico                           |                              |                      |
|                                               | Buscar                            | Cancelar                           |                              |                      |
|                                               |                                   |                                    | _                            |                      |
| 🤍 : Visualizar Ocorrência/                    | Ausência 🛛 🤯: Alterar dados       | da Ocorrência/Ausência             | ③: Remover Ocorrência/       | Ausência             |
|                                               | LISTA DE OCORRÊNCIAS/AUSÊN        | ICIAS ENCONTRADAS (8 REG           | ISTROS)                      |                      |
| scrição                                       | Dias Início Término               | Origem Status                      | Nº/Ano Vín<br>afastamento Oc | iculo de<br>orrência |
| MPANHAMENTO DEPENDENTE                        | 1 11/06/2019 11/06/201            | 9 SIGRH Pendente de<br>Autorização | FUI                          | NREI (2616090) 🔍 灵   |
| ALISACAO DE TECNICOS ADMINISTRATIVOS          | 1 30/05/2019 30/05/201            | 9 SIGRH Homologada                 | FUI                          | NREI (2616090) 🔍 🤯   |
| TIC.COMIS DE INQUERITO,&1,ART 152,LEI<br>2/90 | 1 27/05/2019 27/05/201            | 9 SIGRH Homologada                 | FUI                          | NREI (2616090) 🔍 🤿   |

O servidor deve acessar no Portal do Servidor no SIGRH: *Consulta> Frequência> Espelho de Ponto* Aqui o servidor verifica se seu ponto eletrônico foi homologado.

| UFSJ - SIGRH -                                       | Siste                            | ema Iı             | nte | egrado de Gestão de Recursos Hu                                          | Ima | anos <b>Ajuda?</b> sigo                                                               | )1.ufsj.edu.br.s    | ig01inst1   25/06/2019 11:3 | 31   Tempo d  | e Sessâ  | o: 01:30 | SAIR       |
|------------------------------------------------------|----------------------------------|--------------------|-----|--------------------------------------------------------------------------|-----|---------------------------------------------------------------------------------------|---------------------|-----------------------------|---------------|----------|----------|------------|
|                                                      |                                  |                    |     |                                                                          |     | 🎯 Módu                                                                                | ilos                | 🕑 Caixa Postal              | 🍗 Abrir Cha   | mado     | 📲 Menu S | Servidor   |
|                                                      |                                  |                    |     |                                                                          |     | 🦽 Logar                                                                               | r Como              |                             |               |          |          |            |
| \overline 🖉 Avaliação 丨 🕎 Cap                        | acita                            | ção                | Q   | , Consultas   🍪 Férias   🧕 Serviç                                        | DS  | 📄 Documentos   🗟 Solicita                                                             | ações               |                             |               |          |          |            |
| PORTAL DO SERVIDOR                                   | 1                                | Relat              |     | Adicionais<br>Ausências                                                  |     |                                                                                       |                     |                             |               |          |          |            |
| No espelho de ponto p<br><b>Atenção:</b> Não será po | oder<br>ssíve                    | m ser v<br>el visu |     | Dependentes<br>Financeiro<br>Formação Escolar/Capacitação                | • = | o período selecionado.<br>o de horas do servidor para per                             | ríodos pen          | dentes de homolog           | gação pela cł | nefia ir | nediata. |            |
|                                                      |                                  | Perío<br>Referi    |     | Frequência<br>Histórico de Designação<br>Histórico de Progressão         | •   | Comprovantes de Frequência<br>Crédito de Horas Acumulado<br>Demonstrativo de Compensa | a<br>o<br>ação Espe | cial                        |               |          |          |            |
|                                                      | 1                                | Servi              |     | Ocorrências<br>Projeto de Curso/Concurso<br>Relatório de Aniversariantes | •   | Espelho de Ponto<br>Ocorrências/Ausências do Se<br>Saldo de Horas                     | ervidor             |                             |               |          |          |            |
|                                                      |                                  |                    |     | Resoluções                                                               | ):  | Selecionar Servidor                                                                   |                     | 1                           |               |          |          |            |
|                                                      |                                  |                    |     | Saldo do Cartão do Restaurante                                           | )0  | DS PARA JUNHO DE 2019 (1                                                              | REGISTRO            | os)                         |               |          |          |            |
| SIAPE Nome                                           | SIAPE Nome Servidores da Unidade |                    |     |                                                                          | Ca  | rgo                                                                                   |                     |                             |               |          |          |            |
|                                                      |                                  |                    |     |                                                                          |     |                                                                                       |                     |                             |               |          |          | $\bigcirc$ |

Portal do Servidor

SIGRH | NTInf - Núcleo de Tecnologia da Informação - (32) 3379-2338 | © UFRN | sig01.ufsj.edu.br.sig01inst1 - v4.36.3.s\_44 25/06/2019 11:31

Após selecionar o mês e o servidor, tem-se o Espelho de ponto. Se o ponto estiver homologado, vai aparecer a mensagem: "Homologado por: ..."

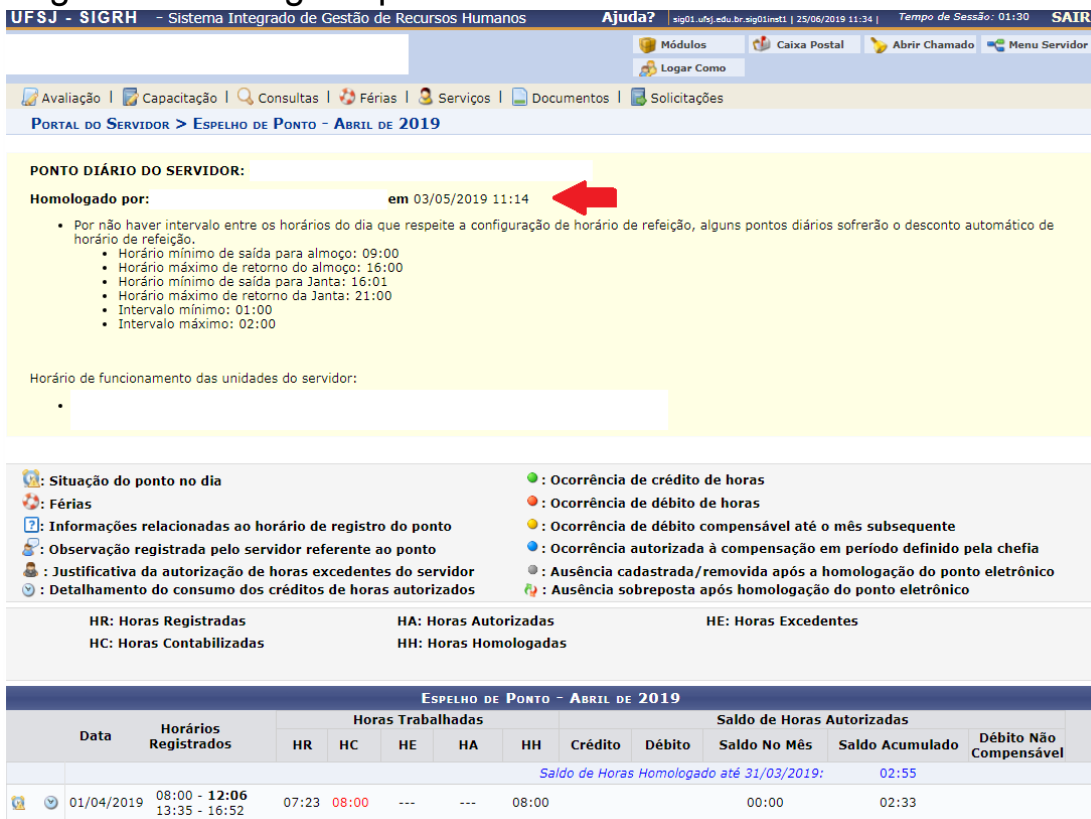

#### Relatório de Créditos de Horas Acumulado – visão TAs

O servidor deve acessar no Portal do Servidor no SIGRH: *Consulta> Frequência> Crédito de Horas Acumulado* 

| UFSJ - SIGRH - Sistema I      | ntegrado de Gestão de Recursos Huma | anos Ajuda? sig01.ufsj.edu.br.sig01i  |
|-------------------------------|-------------------------------------|---------------------------------------|
|                               |                                     | 🎯 Módulos 🛛 😏                         |
|                               |                                     | 🤧 Logar Como                          |
| 🍃 Avaliação 丨 📝 Capacitação 丨 | 🔍 Consultas   🍪 Férias   🧕 Serviços | 📄 Documentos 丨 层 Solicitações         |
|                               | Adicionais                          |                                       |
|                               | Ausências                           |                                       |
| Não bá notícias cadastra      | Dependentes                         |                                       |
|                               | Financeiro +                        |                                       |
|                               | Formação Escolar/Capacitação        |                                       |
|                               | Frequência 🕨                        | Comprovantes de Frequência            |
|                               | Histórico de Designação             | Crédito de Horas Acumulado            |
|                               | Histórico de Progressão             | Demonstrativo de Compensação Especial |

#### Relatório de Créditos de Horas Acumulado – visão TAs

O próximo passo é selecionar o mês, colocar para exibir em formato de impressão e gerar relatório.

| UFSJ - SIGRH    | - Sistema Integrado de Gestão de R   | ecursos Humanos          | Ajuda?    | sig01.ufsj.edu.br | .sig01inst1   25/06/2019 09:5 | <sub>2  </sub> Tempo de Sess | ão: 01:30 |
|-----------------|--------------------------------------|--------------------------|-----------|-------------------|-------------------------------|------------------------------|-----------|
|                 |                                      |                          | 🧐 м       | 1ódulos           | 鲹 Caixa Postal                | 🍗 Abrir Chamado              | 📲 Menu    |
|                 |                                      |                          | 🦽 L       | ogar Como         |                               |                              |           |
| 🖉 Avaliação 丨 🌄 | Capacitação   🔍 Consultas   🤣 Férias | 🧕 Serviços   📄 Documento | os   🛃 So | licitações        |                               |                              |           |
| PORTAL DO SERVI | idor > Relatório de Crédito de Hora  | s Acumulado              |           |                   |                               |                              |           |
|                 |                                      |                          |           |                   |                               |                              |           |

Através desta operação é possível verificar os créditos de horas acumulados pelo servidor e como estes foram utilizados. Observação: Os consumos do crédito de horas não lançados através de ocorrências são contabilizados apenas após a homologação da folha.

| INFORME OS CRITÉRIOS DE BUSCA                     |  |
|---------------------------------------------------|--|
| Período (Mês / Ano): * Maio 🔻 / 2019 (AAAA)       |  |
| Exibir em formato de impressão: \star 💿 Sim 🔘 Não |  |
| Gerar Relatório Cancelar                          |  |

#### Relatório de Créditos de Horas Acumulado – visão TAs

Servidores com Crédito de Horas Acumulado (1)

#### Unidade:

Matrícula Servidor (Matrícula)

Designação

|                            | Crédito de Horas Acum                                                       | ulado |                                               | Utilização do Crédito de Horas                |                     |
|----------------------------|-----------------------------------------------------------------------------|-------|-----------------------------------------------|-----------------------------------------------|---------------------|
| Mês do Crédito de<br>Horas | Mês do Crédito de Crédito de Horas Total C<br>Horas Acumulado Utilizado Dis |       | Crédito<br>Disponível                         | Descrição                                     | Horas<br>Utilizadas |
|                            |                                                                             |       |                                               | COMPENSAÇÃO AUTOMÁTICA DO DÉBITO (10/01/2019) | 00:01               |
|                            |                                                                             |       | COMPENSAÇÃO AUTOMÁTICA DO DÉBITO (16/01/2019) | 00:17                                         |                     |
|                            |                                                                             |       |                                               | COMPENSAÇÃO AUTOMÁTICA DO DÉBITO (18/01/2019) | 00:17               |
| NOV/2018                   | 01:42                                                                       | 01:42 | 00:00                                         | COMPENSAÇÃO AUTOMÁTICA DO DÉBITO (23/01/2019) | 00:19               |
|                            |                                                                             |       |                                               | COMPENSAÇÃO AUTOMÁTICA DO DÉBITO (24/01/2019) | 00:21               |
|                            |                                                                             |       |                                               | COMPENSAÇÃO AUTOMÁTICA DO DÉBITO (30/01/2019) | 00:20               |
|                            |                                                                             |       |                                               | COMPENSAÇÃO AUTOMÁTICA DO DÉBITO (31/01/2019) | 00:07               |

#### Relatório de Créditos de Horas Acumulado – visão Chefia

A chefia deve acessar no Portal do Servidor no SIGRH:

Chefia de Unidade> Homologação de Ponto Eletrônico> Relatórios> Crédito de Horas Acumulado

| F <b>SJ - SIGRH</b> - Sistem | Integrado de Gestão de Recursos Humanos                                                              | Ajuda?   sig01.ufsj.edu.br.sig01inst1   25/06/2019 09:56   Tempo de Sessão: 01:30 SAIR                                    |
|------------------------------|----------------------------------------------------------------------------------------------------|----------------------------------------------------------------------------------------------------|
|                              |                                                                                                    | 🎯 Módulos 🛛 👘 Caixa Postal 🛛 🍃 Abrir Chamado 🗨 Menu Servidor                                                              |
| 🖁 Avaliação 丨 🍃 Capacitação  | 🔢 Chefia de Unidade 丨 🔾 Consultas 丨 🤣 Férias 丨                                                       | 🧕 Serviços   📄 Documentos   🐻 Solicitações                                                                                |
| Não há notícias cadast       | Acidente de Trabalho<br>Bancas da Minha Unidade<br>Capacitação<br>Dados Pessoais/Funcionais          | CALENDÁRIO DA FOLHA DE<br>PAGAMENTO<br>Período: Abertos                                                                   |
|                              | Dimensionamento<br>Escalas de Trabalho                                                               | ABERTOS     Evento Período                                                                                                |
|                              | Férias<br>Homologação de Frequência<br>Homologação de Ponto Eletrônico                               | Autorizar Horas Excedentes                                                                                                |
| Dados<br>Funcionais          | Homologações<br>Hora Extra                                                                           | Cadastrar Horários de Trabalho da Equipe     logação de 13/06 a 03/07     Estornar Homologação de Ponto Eletrônico        |
| 🗙 Férias                     | Horário de Trabalho<br>Levantamento de Necessidades de Capacitação<br>Projetos de Cursos e Concursos | <ul> <li>Homologar Ponto Eletrônico</li> <li>Ocorrências da Unidade</li> <li>Ocorrências/Ausências do Servidor</li> </ul> |
|                              | Remoção<br>Solicitação de Vagas de Docente                                                           | Relatórios     Crédito de Horas Acumula     Demonstrativo de Compe                                                        |

#### Relatório de Créditos de Horas Acumulado – visão Chefia

A chefia informar o mês, o nome do servidor, a opção de exibir em formato de impressão e gera o relatório.

| Informe os critérios de Busca                               |   |
|-------------------------------------------------------------|---|
| Período (Mês / Ano): * Maio 🔹 / 2019 (AAAA)                 |   |
| Servidor:                                                   | ] |
| Unidade de Exercício:                                       | ] |
| Considerar Unidades Vinculadas à Unidade de Exercício       |   |
| Unidade de Localização:                                     | ] |
| Considerar Unidades Vinculadas à Unidade de Localização     |   |
| Exibir apenas servidores com crédito pendente de utilização |   |
| Agrupar servidores por unidade                              |   |
| Exibir em formato de impressão: \star 💿 Sim 🔘 Não           |   |
| Gerar Relatório Cancelar                                    |   |
| * Campos de preenchimento obrigatório.                      |   |

#### Relatório de Créditos de Horas Acumulado – visão Chefia

|                            | Crédito de Horas Acum         | ulado                           |                                               | Utilização do Crédito de Horas                               |                                               |
|----------------------------|-------------------------------|---------------------------------|-----------------------------------------------|--------------------------------------------------------------|-----------------------------------------------|
| Mês do Crédito de<br>Horas | Crédito de Horas<br>Acumulado | Total<br>Utilizado              | Crédito<br>Disponível                         | Descrição                                                    | Horas<br>Utilizadas                           |
| NOV/2018                   | 07.00                         | 07:00                           | 00.00                                         | FALTA JUSTIFICADA/ UTILIZAÇÃO DE SALDO DE HORAS (24/01/2019) | 05:42                                         |
| NOV/2018                   | 07:22                         | 07:22                           | 00:00                                         | FALTA JUSTIFICADA/ UTILIZAÇÃO DE SALDO DE HORAS (25/01/2019) | 01:40                                         |
| DE7/2019                   | 04-24                         | 04:24                           | 00:00                                         | FALTA JUSTIFICADA/ UTILIZAÇÃO DE SALDO DE HORAS (25/01/2019) | 04:20                                         |
| DE2/2018                   | 04:24                         | 04:24                           | 00:00                                         | COMPENSAÇÃO AUTOMÁTICA DO DÉBITO (19/03/2019)                | 00:04                                         |
|                            |                               |                                 |                                               | COMPENSAÇÃO AUTOMÁTICA DO DÉBITO (19/03/2019)                | 00:09                                         |
|                            |                               |                                 |                                               | COMPENSAÇÃO AUTOMÁTICA DO DÉBITO (03/04/2019)                | 00:07                                         |
| FEV/2019                   | 01:11                         | 01:11                           | 00:00                                         | COMPENSAÇÃO AUTOMÁTICA DO DÉBITO (11/04/2019)                | 00:02                                         |
|                            |                               |                                 |                                               | COMPENSAÇÃO AUTOMÁTICA DO DÉBITO (15/04/2019)                | 00:08                                         |
|                            |                               |                                 |                                               | COMPENSAÇÃO AUTOMÁTICA DO DÉBITO (16/04/2019)                | 00:45                                         |
|                            |                               |                                 | 00.00                                         | COMPENSAÇÃO AUTOMÁTICA DO DÉBITO (16/04/2019)                | 01:19                                         |
| MAR/2010                   | 01-25                         | 01-25                           |                                               | 00:00                                                        | COMPENSAÇÃO AUTOMÁTICA DO DÉBITO (29/04/2019) |
| MAR/ 2019                  | 01:25                         | COMPENSAÇÃO AUTOMÁTICA DO DÉBIT | COMPENSAÇÃO AUTOMÁTICA DO DÉBITO (30/04/2019) | 00:02                                                        |                                               |
|                            |                               |                                 |                                               | COMPENSAÇÃO AUTOMÁTICA DO DÉBITO (03/05/2019)                | 00:02                                         |
|                            |                               |                                 |                                               | COMPENSAÇÃO AUTOMÁTICA DO DÉBITO (03/05/2019)                | 00:01                                         |
|                            |                               |                                 |                                               | COMPENSAÇÃO AUTOMÁTICA DO DÉBITO (06/05/2019)                | 00:02                                         |
| ABR/2019                   | 01:20                         | 01:20                           | 00:00                                         | COMPENSAÇÃO AUTOMÁTICA DO DÉBITO (07/05/2019)                | 00:13                                         |
|                            |                               |                                 |                                               | COMPENSAÇÃO AUTOMÁTICA DO DÉBITO (10/05/2019)                | 00:54                                         |
|                            |                               |                                 |                                               | COMPENSAÇÃO AUTOMÁTICA DO DÉBITO (16/05/2019)                | 00:10                                         |
| TOTAL                      | 15:42                         | 15:42                           | 00:00                                         |                                                              |                                               |

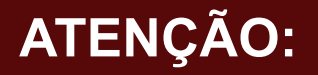

#### As homologações não realizadas ou realizadas equivocadamente geram:

→Inconsistências no saldo de horas (créditos e débitos)
 →Estorno de débito, reabertura de calendário
 →Bloqueio de requisições no SIPAC.

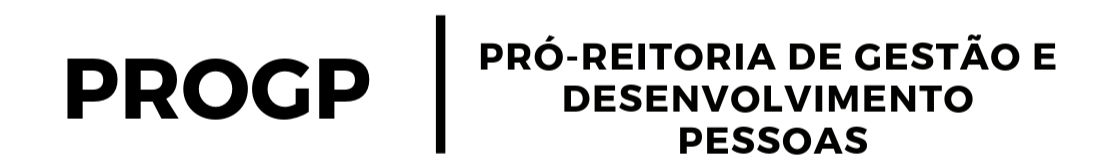

Nopes (Cristiane e Cinthya) 32 3379-5477

nopes@ufsj.edu.br